# WASHING MACHINE SERVICE MANUAL

WFMC6010/WFMC6010S/WFMC6010T WFVC6010/WFVC6010S/WFVC6010T WFRC6010/WFRC6010S/WFRC6010T WFHC6010/WFHC6010S/WFHC6010T

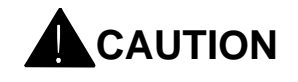

READ THIS MANUAL CAREFULLY TO DIAGNOSE PROBLEMS CORRECTLY BEFORE SERVICING THE UNIT.

#### CONTENTS

| 1. SAFETY NOTICES                   | 1  |
|-------------------------------------|----|
| 2. SPECIFICATIONS                   | 2  |
| 3. FEATURES & TECHNICAL EXPLANATION | 3  |
| 3.1 FEATURES                        | 5  |
| 3.2 INTELLIGENT FUZZY CONTROL       | 6  |
| 3.3 POWER SUPPLY CONTROL            | 6  |
| 3.4 WATER LEVEL CONTROL             | 7  |
| 3.5 DOOR LOCK CONTROL               | 7  |
| 3.6 LAUNDERING CONTROL              |    |
| 3.7 HEATING CONTROL                 |    |
| 3.8 SPINNING CONTROL                | 9  |
| 5.1 STANDARD INSTALLATION           | 11 |
| 5.2 CONNECT THE INLET HOSE          |    |
| 5.3 CONNECT THE DRAIN HOSE          |    |
| 5.4 CONNECT POWER PLUG              |    |
| 5.5 TEST OPERATION                  |    |
| 6.1 CONTROL PANEL                   |    |
| 6.2 SELECTING THE PROGRAMME         |    |
| 6.3 COMMON FUNCTIONS                | 17 |
| 6.4 ADDITIONAL FUNCTIONS            |    |
| 7.1WIRING DIAGRAM                   | 21 |
| 7.2 PROGRAM CHART                   |    |
| 8.1 SELF-INSPECTION MODE            |    |
| 8.2 SPECIAL FUNCTION MODE           |    |
| 9.1 SAFETY CAUTION                  |    |
| 9.2 ERROR MODE SUMMERY              | 27 |

| 9.3TROUBLESHOOTING WITH ERROR | 29 |
|-------------------------------|----|
| 9.4 TROUBLE SHOOTING ELSE     | 35 |
| 10.1 FILTER                   | 38 |
| 10.2 DOOR LOCK                | 39 |
| 10.3 MOTOR                    | 40 |
| 10.4 PUMP                     | 41 |
| 10.5 INLET VALVE              | 42 |
| 10.6 HEATER                   | 43 |
| 11.1CONTROL PANEL ASM         | 44 |
| 11.2 DISPENSER ASM            | 45 |
| 11.3FILTE                     | 46 |
| 11.4 DOOR ASM                 | 47 |
| 11.5 FRONT PANEL              | 48 |
| 11.6 PUMP                     | 49 |
| 11.7 HEATER                   | 49 |
| 11.8 MOTOR                    | 50 |

Cut off the power first before maintaining and

• It is for preventing from harms duet to electric

·Please do not sprinkle or spray water directly

It is for preventing from fire accidents due to

electric shock or electric leakage.

to any part of the washing machine during

maintenance and repair.

repairing the washing machine.

leakage.

Notice

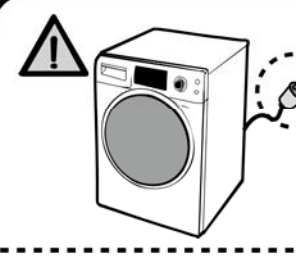

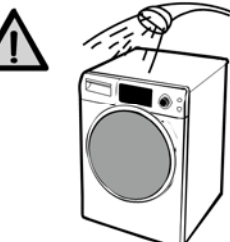

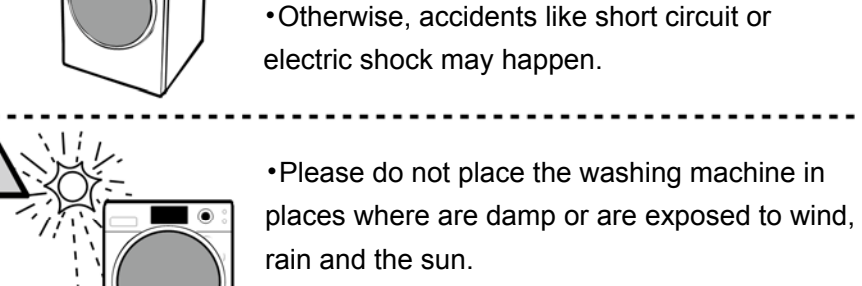

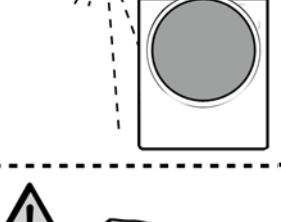

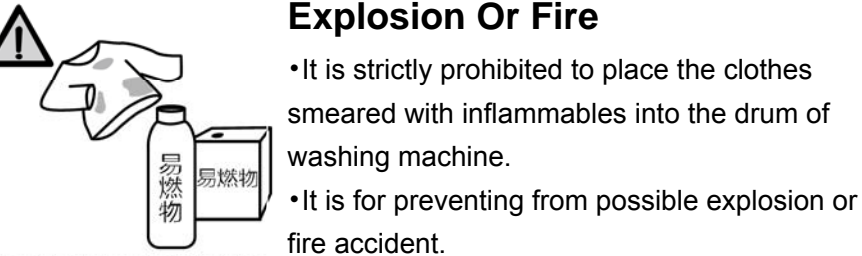

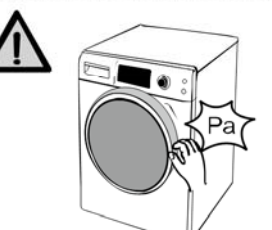

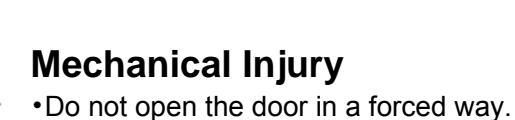

•It is for preventing from possible damage.

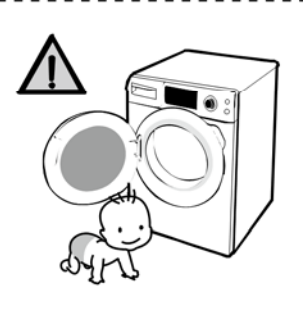

#### Safety Tips For Children

Please do not let the children to use the washing machine, and do not place rack, stools, etc. around the washing machine.
The children may suffer personal injury due to they climbing the washing machine or crawling into the drum.

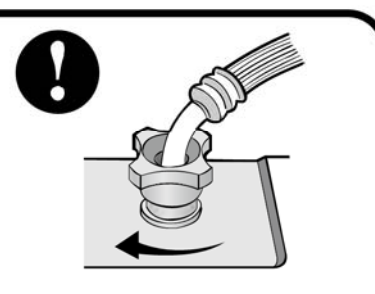

The nut connecting water inlet tube to the machine must be screwed up.

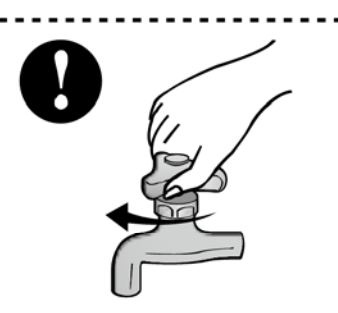

When the washing machine is unused, please be sure to turn off the faucet.

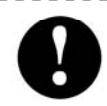

Please dismantle the door of machine before discarding and handling.

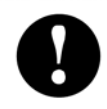

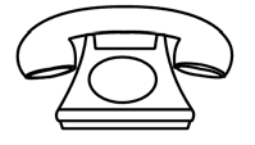

If the washing machine is damaged during transportation, please do not use it. Please call the "After-sales Service Personnel".

| ITEM                    |         | WFMC(VC/RC/HC)6010/ WFMC(VC/RC/HC)6010S/T          |  |
|-------------------------|---------|----------------------------------------------------|--|
|                         |         | WHITE/SILVER/ Titanium                             |  |
|                         | \       | Grey                                               |  |
| ELECTRIC POWER          | WASHING | 300W                                               |  |
| CONSUMTION              | HEATER  | 1500W                                              |  |
| REVOLUTION              | WASH    | 55rpm                                              |  |
| SPEED                   | SPIN    | 1000rpm                                            |  |
| CYCLES                  | S       | 15                                                 |  |
| WASH/RINSE TEMPERATURES |         | 20-*/40/60/95℃/room temperature                    |  |
| SPIN SPEEDS             |         | 0/600/800/1000rpm                                  |  |
| OPTIONS                 |         | Spin、Temp、Delay End、Start/Pause、Prewash、Child lock |  |
| WATERCIRCULATION        |         | 0.1-1 MPa                                          |  |
| CONTROL TYPE            |         | Electronic                                         |  |
| Washing Ca              | pacity  | 6Kg                                                |  |
| Dimensio                | on      | 595×458×845                                        |  |
| DELAY WA                | ASH     | up to 12 hours                                     |  |
| DOOR LOCK TYPE          |         | PTC                                                |  |
| WATER LEVEL             |         | FWL Sensor control                                 |  |
| LAUNDRY LOAD SENSING    |         | No incorporated                                    |  |
| ERROR DIAGNOSIS         |         | Incorporated                                       |  |
| AUTO POWER OFF          |         | No incorporated                                    |  |

#### 3.1 FEATURES

#### Ultra Capacity

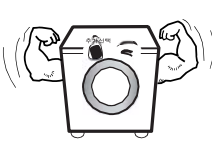

The larger drum enables not just higher head drop and stronger centrifugal force, but also less tangling and wrinkling of the laundry. Heavier loads, such as king size comforters, blankets, and curtains, can be washed.

#### Built-in Heater

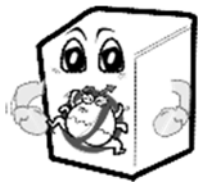

Internal heater helps to maintain water temperature at its optimum level for selected cycles.

Child Lock

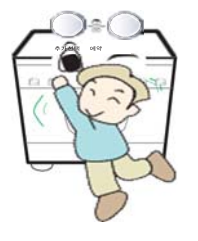

The Child lock prevents children from pressing any button to change the settings during operation.

#### **3.2 INTELLIGENT FUZZY CONTROL**

In order to achieve the best washing effects, it is necessary to determine the optimum time and washing water level based on the water supply conditions.

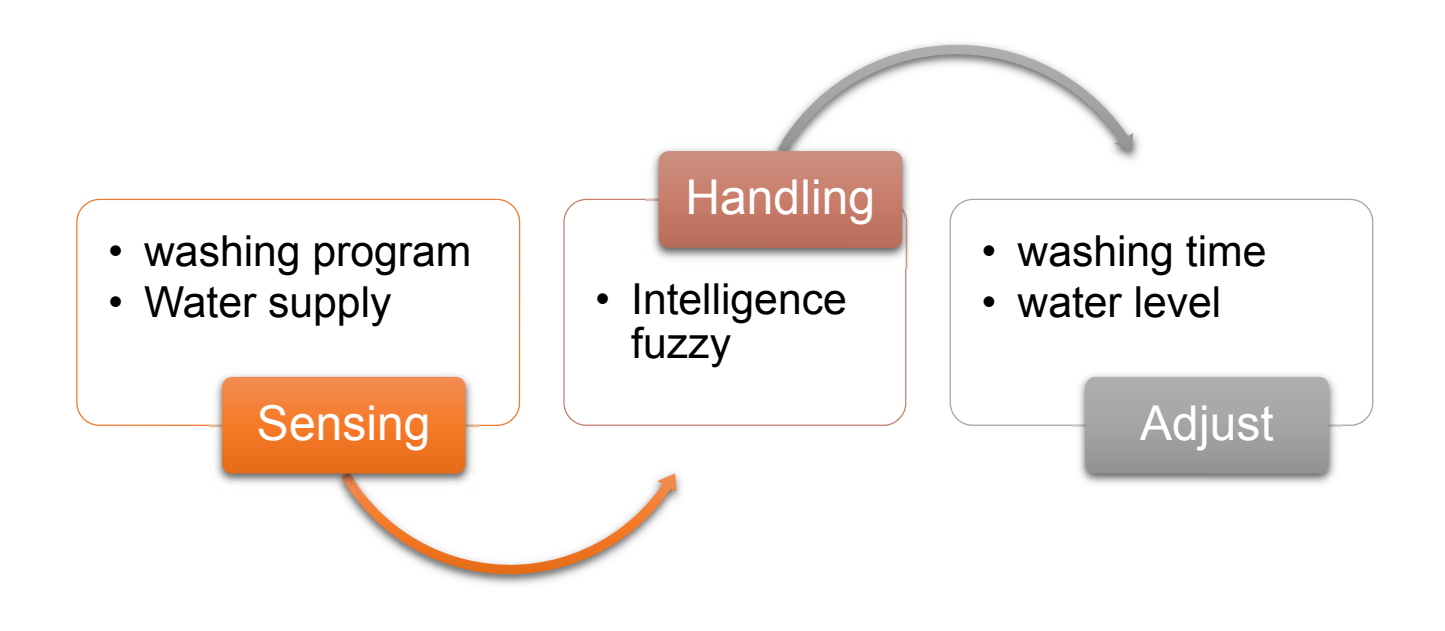

#### **3.3 POWER SUPPLY CONTROL**

◆After the washing machine is energized, the PCB is under "Off mode", and all buttons and knobs except for the "Off" position of the knob are disabled; all loads are in the state of ready-for-activating.

◆After turning the knob into "Off" position, the PCB will switch to "Ready mode" from "Off mode", and conduct status inquiry for minutes, with values of parameters like water level, water temperature, air temperature, motor speed, door lock state, etc.

♦When the PCB runs a complete routine to end, "END" will flashed on LED. It will not stop until the knob is turned to "Off" position manually.

♦When the program finishes and displays "End", the door will be unlocked, and the PCB will enter in "End mode".

◆In order to avoid the user to falsely triggering the "Off" position of the knob, 3 successive seconds are required for switching from "On mode" to "Off mode", and only one click is required for switching from "Off mode" to "On mode".

#### 3.4 WATER LEVEL CONTROL

◆This module contains a FWL sensor for detecting the water level of tub.

•During water inflowing, the PCB controls the inlet valve to function and execute the water inflow operation. When the water level reaches the "Washing water level", the water inflow stops and the washing process begins. If the water level declines during washing, it will automatically activate the water inflow and replenishing program so as to reach the "Washing water level" again.

•During water draining, the PCB controls the draining pump to continuously work and begin the water draining process. When the water of tub is discharged down to the "Spinning water level", the Spinning process will begin.

#### 3.5 DOOR LOCK CONTROL

♦ When the PCB enters in "Ready mode", it will detect the state of door lock and execute operation accordingly. When the door is unlocked, no operation is done if the unlocking conditions are satisfied, otherwise, the door should be locked; when the door is locked, execute unlocking operation if the unlocking conditions are satisfied, otherwise, the door should be maintained locked.

◆After selecting the program and function, press the "Start/Pause" button, the PCB controls the door lock to execute locking operation, and the "Door lock" icon on display window is on.

◆After the program ends, the "Door lock" icon on display window is flickering when the unlocking conditions are satisfied, and the PCB controls the door lock to execute unlocking operation. When the "Door lock" icon on display window is

off, the door is unlocked.

◆The program enters in "Pause mode" from "Run mode", and the unlocking operation can be executed if conditions permit.

 In case of power outage during washing, the door will be unlocked 3 min later (the specific time depends on the different ambient temperature).

◆The door lock clicks when it executes the program of "lock/unlock".

♦ Door unlocking conditions: the motor stops, the water temperature is below 50°C, and the water level is below the "Door-opening water level".

#### 3.6 LAUNDERING CONTROL

◆After selecting proper program and function the PCB enters in the "Ready mode", press down "Start/Pause" button, and the PCB controls the door lock to lock, controls the inlet valve for water inflowing up to the "washing water level", and then begins the laundering process.

◆The PCB controls the motor to execute intermittent operations in clockwise and counterclockwise directions at a constant frequency, driving the drum to rotate via belt sheave for purpose of laundering.

| Course              | Water inflow | Pre-wash | Wash  | Rinse |
|---------------------|--------------|----------|-------|-------|
| Motor speed         | 45rpm        | 45rpm    | 55rpm | 55rpm |
| Rotation/Stop ratio | 10:5         | 10:5     | 10:5  | 12:8  |

♦Motor speed and rotation/stop ratio under "Cotton" program:

#### **3.7 HEATING CONTROL**

•When the temperature set by the user is higher than the water temperature, the PCB will control the heater to function and run the heating process until the water temperature reaches the set temperature.

♦When the temperature set by the user is lower than the water temperature, no

heating operation is required.

◆The heater is enabled and proceeds to function until 3 seconds pass by after the set temperature is reached.

♦When the water level is below the "Heating water level", the heater should be forced to shut down, and then replenish water.

#### **3.8 SPINNING CONTROL**

◆During draining, the Spinning process will begin after the water of tub is discharged down to the "Spinning water level".

• The PCB controls the motor to drive the drum to rotate in anticlockwise direction. Carry out distribution measurement at low speed (about 93rpm) first, and then measure the equilibrium value. After the equilibrium value is up to standard, the distribution measurement succeeds, and enter the stage of high-speed Spinning. If the distribution measurement fails as the equilibrium value is too big and does not meet the requirements, then it is necessary to continuously carry out distribution measurement operation.

• Spin speed limit: The spin speed shall neither exceed the maximum speed set by the program nor exceed the speed manually set via the "Spin" button.

• During the distribution measurement, time is not reckoned in the first 10 times, and if the distribution measurement still fails, then the time will decrease progressively and occupy the Spinning time until the latter is run out.

• During Spinning, if the clothes are not spinning at last as the distribution measurement fails all the time, then "Unb" will flash after the program ends, the display window is on all the time, and the alarm will give out buzzing sound.

9

### **4.PARTS IDENTIFICATION**

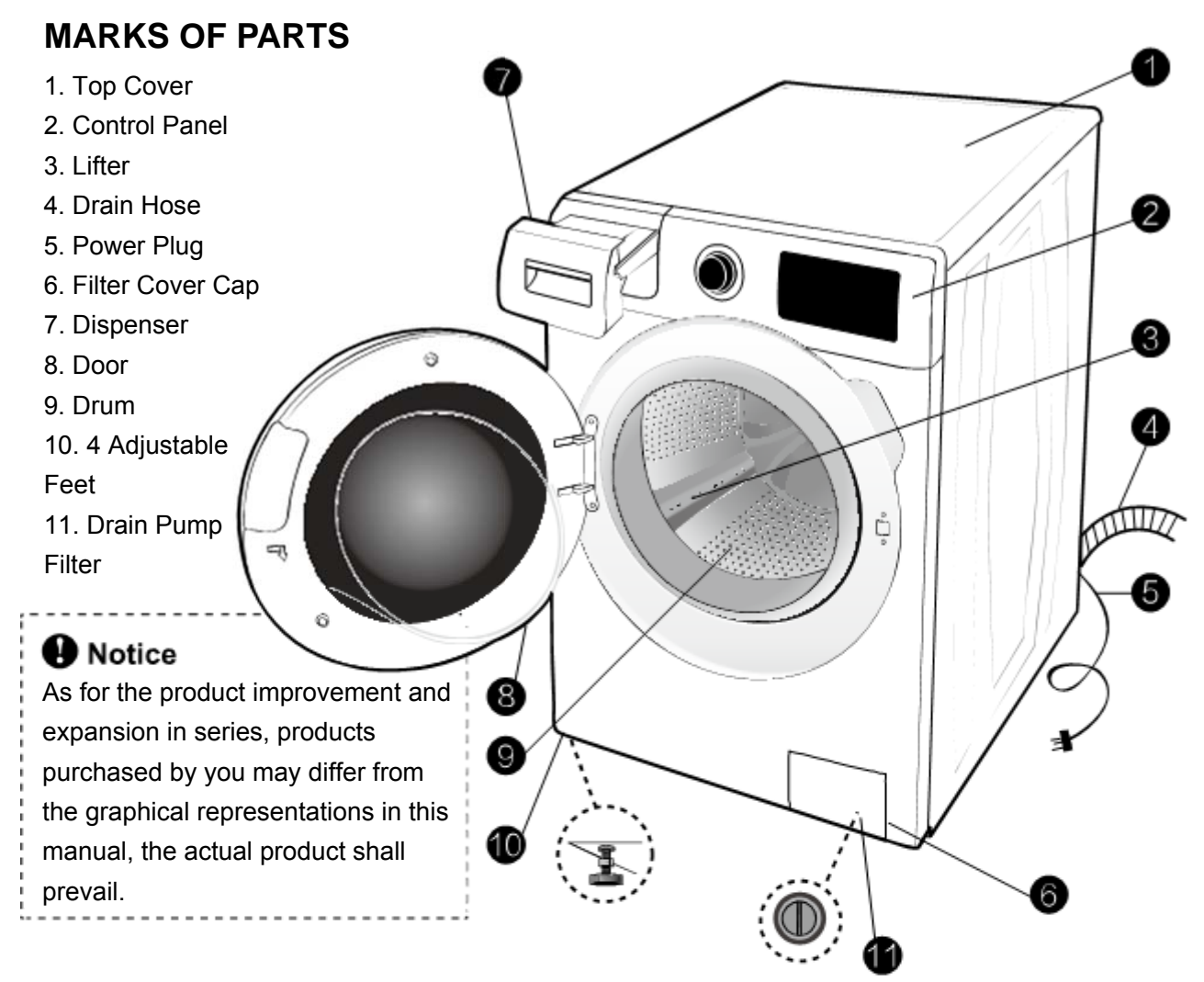

#### ACCESSORIES

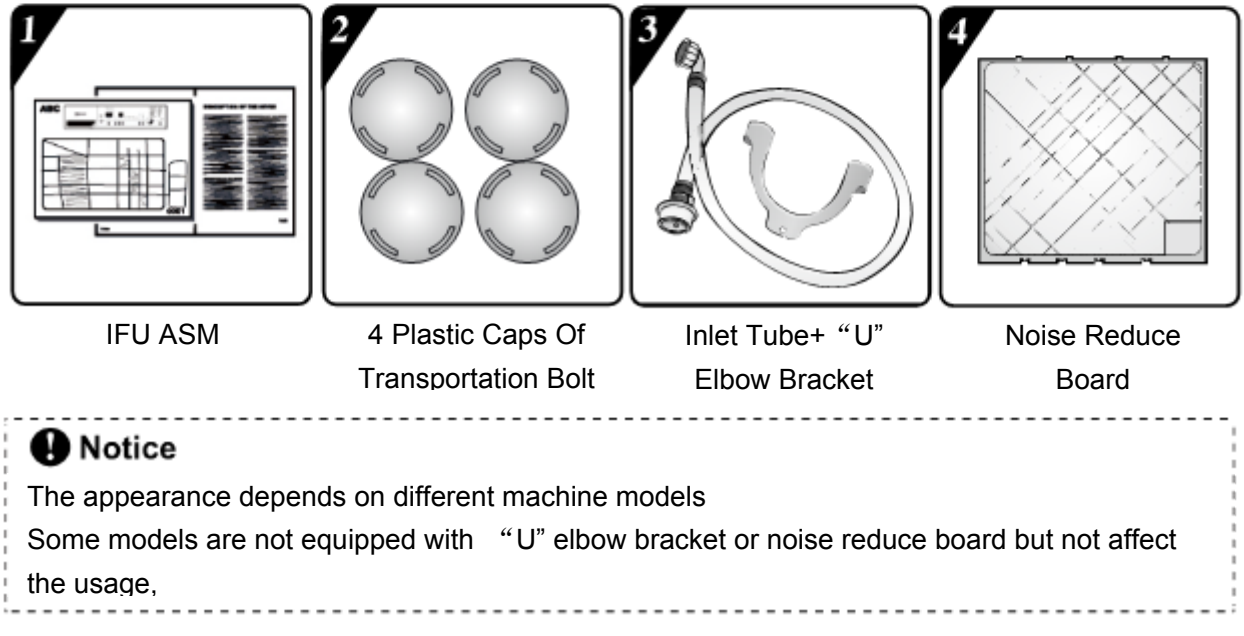

# **5. INSTALLATION AND TEST**

- 1. Before servicing, ask the customer what the trouble is.
- 2. Check the setup (power supply is 220-240V AC, remove the transit bolts, level the washer....).
- 3. Check with the troubleshooting guide.
- 4. Plan your service method by referring to the disassembly instructions.
- 5. Service the unit.
- 6. After servicing, operate the appliance to see whether it functions correctly.

### 5.1 STANDARD INSTALLATION

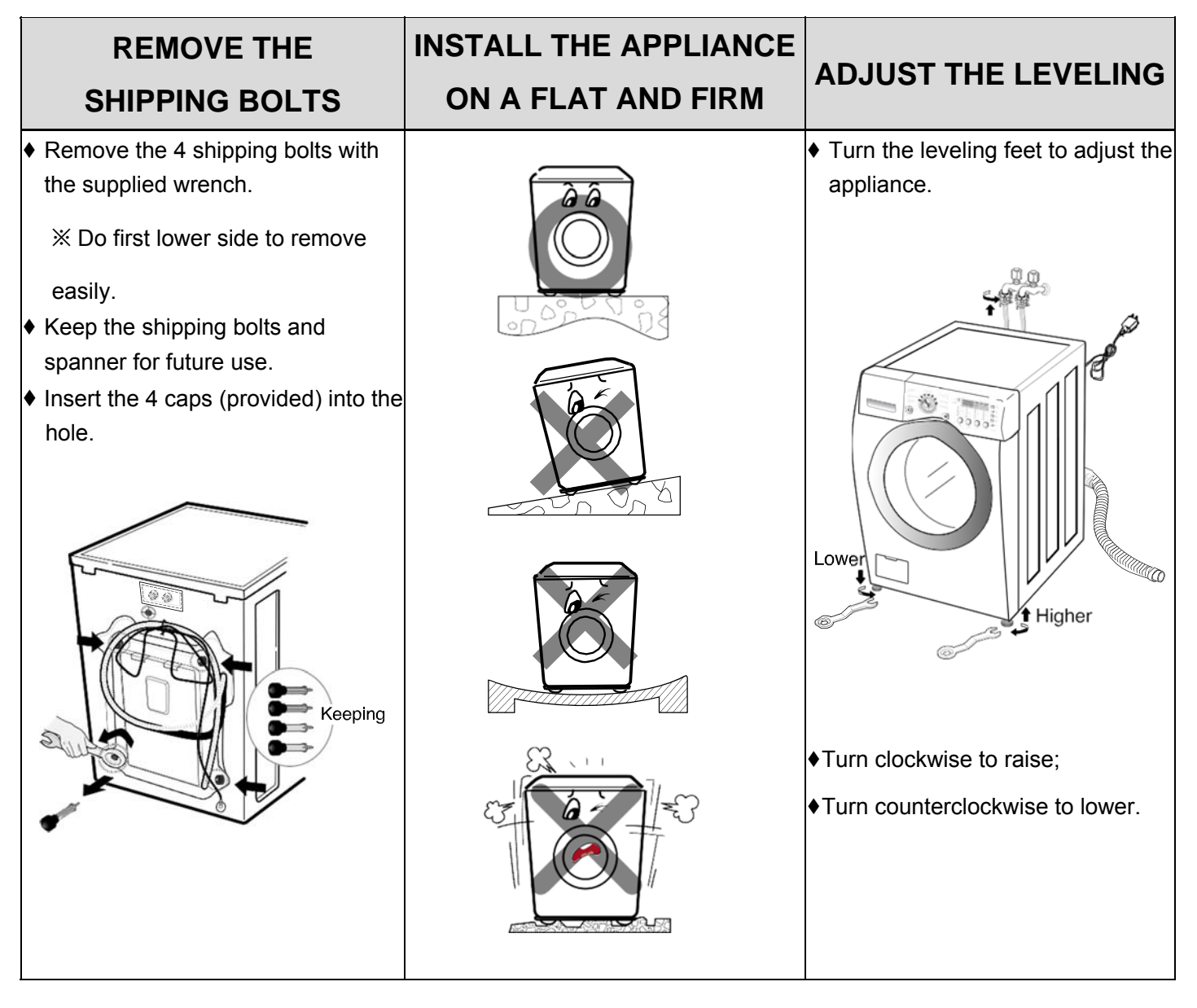

# **5. INSTALLATION AND TEST**

#### **5.2 CONNECT THE INLET HOSE**

•Verify that the rubber washer is inside of the valve connector.

• Tighten the inlet hose s necurely to prevent leaks.

#### **5.3 CONNECT THE DRAIN HOSE**

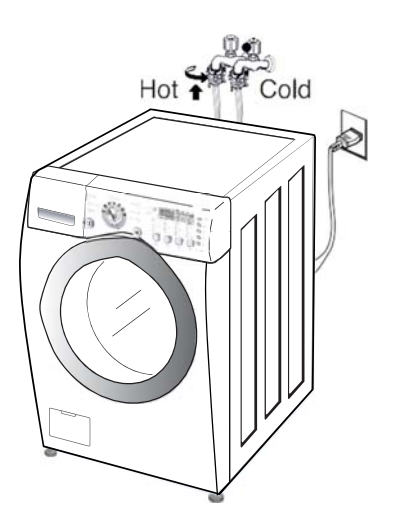

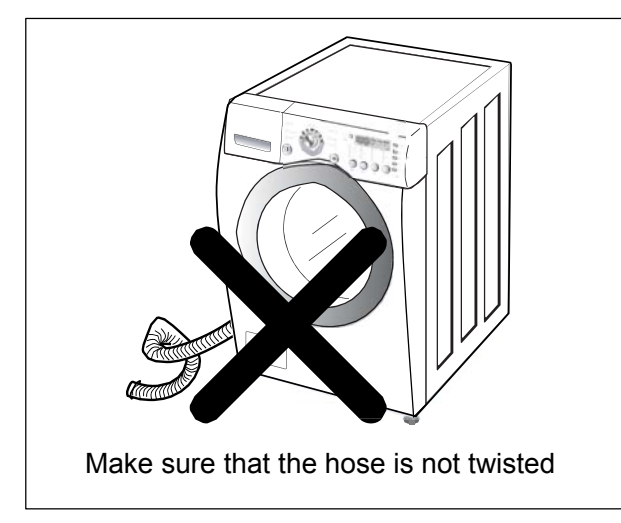

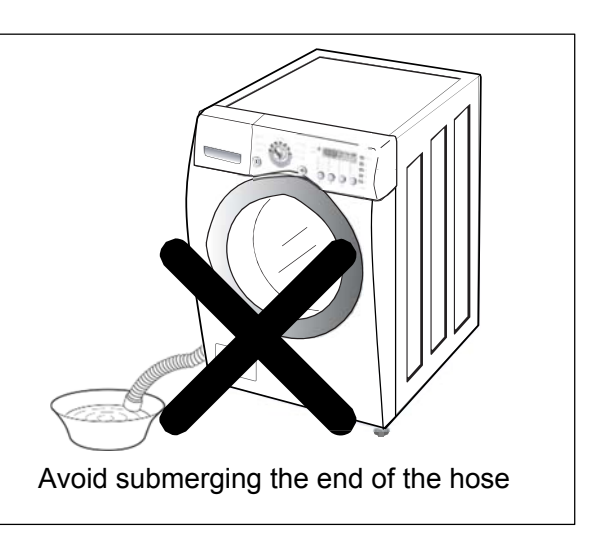

%The end of the drain hose should be placed less than 49" from the floor

#### **5.4 CONNECT POWER PLUG**

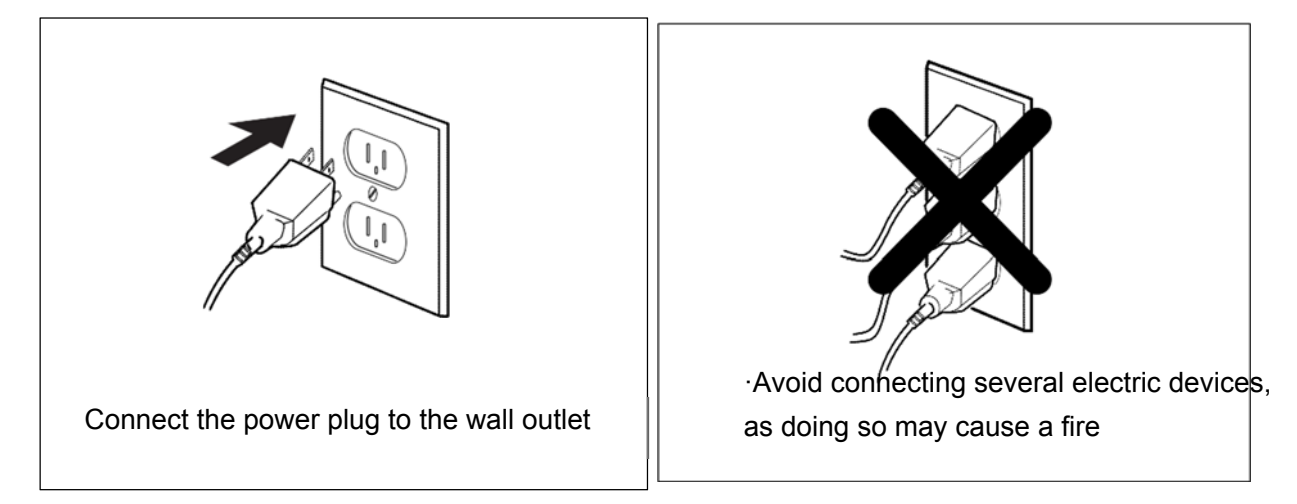

#### **5.5 TEST OPERATION**

# **5. INSTALLATION AND TEST**

# Carry out self-inspection on washing machine as per Figure 8-1 or carry out trial run as shown in figure below

**[CAUTION]** Before carrying out inspection in this way, please turn on the special function mode as per Figure 8-2; after the inspection is finished, please turn off the special function mode, otherwise, it may lead to mal-operation of users and further affect the normal usage of washing machine.

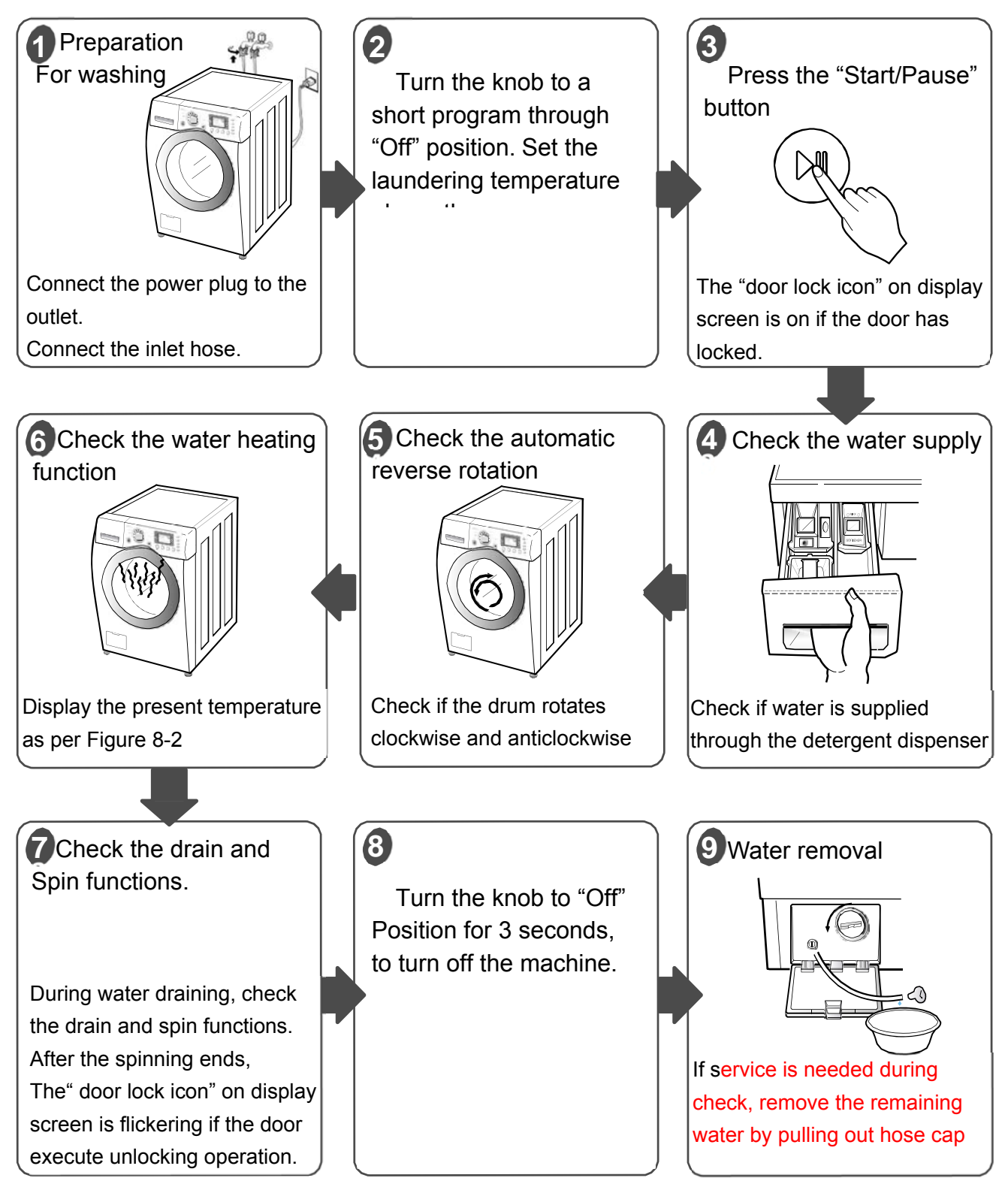

#### 6.1 CONTROL PANEL

MC (RC):

| Browflake Drum Drum Clean 6 kg | Baby Care     Off     Cotton       Shirts     Cotton Celor       Dark Wash     Synthetics       Sperturear     Wool       Silk/Delicates     Quick 15'       Drum Clean     Spin |
|--------------------------------|----------------------------------------------------------------------------------------------------|
| at the I                       | were the bear                                                                                                    |

VC (HC):

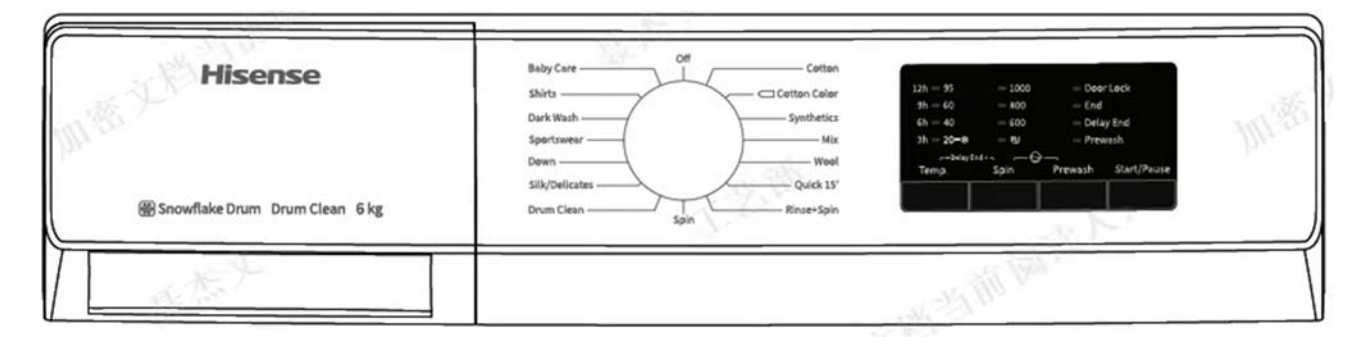

#### 6.2 SELECTING THE PROGRAMME

Here are the available programs, additional functions and option settings.

Temperature can be selected separately for certain programs

| -                                         |               | Detergents |              | Washing Function Selection |       |           | 2       | Max coin |                      |                    |
|-------------------------------------------|---------------|------------|--------------|----------------------------|-------|-----------|---------|----------|----------------------|--------------------|
| Program                                   | Max load (kg) | Prewash    | Main<br>wash | Softener                   | Temp. | Delay End | Prewash | Spin     | in<br>process<br>(2) | speed<br>rpm       |
| Baby Care<br>-, 20-#,40°C, 60°C, 95°C     | 3.0           | *          | Yes          | *                          | *     | *         | *       | *        | *                    | 1000               |
| Shirts<br>-, 20-*,40°C, 60°C              | 3.0           | -          | Yes          | *                          | *     | *         | -       | *        | *                    | 800 <sub>(1)</sub> |
| Dark Wash<br>-, 20=#,40°C, 60°C           | 3.0           | *          | Yes          | *                          | *     | *         | *       | *        | *                    | 1000               |
| Sportswear<br>-, 20 <b>-</b> #,40°C       | 3.0           | *          | Yes          | *                          | *     | *         | *       | *        | *                    | 1000               |
| Down<br>−. 20– <b>\$</b> ,40°C            | 3.0           | -          | Yes          | *                          | *     | *         | -       | *        | *                    | 600                |
| Silk/Delicates                            | 2.0           | -          | Yes          | *                          | *     | *         | -       | *        | *                    | 600                |
| Drum Clean<br>95°C                        | -             | -          | Yes          | -                          | -     | *         | -       | *        | *                    | 600                |
| Cotton<br>-, 20-€,40°C, 60°C, 95°C        | 6.0           | *          | Yes          | *                          | *     | *         | *       | *        | *                    | 1000               |
| Cotton Color<br>−, 20–⊛,40°C, 60°C        | 6.0           | *          | Yes          | *                          | *     | *         | -       | *        | *                    | 1000               |
| Synthetics<br>−, 20 <b>−</b> ⊛,40°C, 60°C | 3.0           | *          | Yes          | *                          | *     | *         | *       | *        | *                    | 1000               |
| Mix<br>−, <sub>20</sub> —⊛,40°C           | 3.0           | *          | Yes          | *                          | *     | *         | *       | *        | *                    | 1000               |
| Wool<br>-, 20 <b>-8</b> ,40°C             | 2.0           | -          | Yes          | *                          | *     | *         | -       | *        | *                    | 600                |
| Quick 15'<br>-, 20 <b>-</b> \$,40°C       | 1.0           | -          | Yes          | *                          | *     | *         | 144     | *        | *                    | 800                |
| Rinse+Spin<br>-                           | 6.0           | -          | -            | *                          | -     | *         | .v. 190 | *        | *                    | 1000               |
| Spin                                      | 6.0           | -          | _            | -                          |       | *         | -       | *        | *                    | 1000               |

\* Optional Yes: Dosing required -: cannot be selected -: Temperature of unheated water

(1) To care clothes, spin speed shall be limited to 800 rpm.

(2) "Reload in process" can be selected if Prewash is selected.

(3) พระหรองาอพระหรองาอจิพระหรองาอจิพระหรองาอจิพระหรองาอจิพระหรองาอจิพระหรองาอจิพระหรองาอจิพระหรองาอจิพระหรองาอจ

Energy consumption 165 kWh per year, based on 220 standard washing cycles for cotton color programmes at 60°C and 40°C at full and partial load, and the consumption of the low-power modes. Actual energy consumption will depend on how the appliance is used. Water consumption 8600 litres per year, based on 220 standard washing cycles for cotton color programmes at 60°C and 40°C at full and partial load. Actual water consumption will depend on how the appliance is used.

#### You may select the model in the following procedure:

1) Power on and turn the knob beyond "OFF" position to start the appliance. Select the Spin program and press the Function button and Temperature button twice in sequence in five seconds to enter model selection mode.

2) The digitron will show the model parameters. Press the Speed button to select the model. Press the Temperature button to save the parameters and exit the model selection mode.

3) For the initial selection of model, simply press the Speed button to select the model. For subsequent selection, you must press and hold the Speed button for three seconds and select the model after the buzzer beeps.

4) After the model is changed, you need to power on the appliance again to take effect the change.

5) Model parameters(needless):

WFMC6010/WFMC6010S/WFMC6010T;

WFVC6010/WFVC6010S/WFVC6010T;

WFRC6010/WFRC6010S/WFRC6010T;

WFHC6010/WFHC6010S/WFHC6010T.

#### **6.3 COMMON FUNCTIONS**

#### Delay Function

This function will allow to select the time your wash program will start.

- Select Delay after you have selected the program and other options.
- ◆ Press the "Temp. + Spin" button once and the delay time will increase by 3 hours. The delay time can be programmed for between 3hours to 12 hours. To cancel the selection release the button and then press them again.
- The delay time must be longer than the wash program length as the delay time is the time the program will finish.
  For example: if the selected program time is 02:28, the delay time selected must be between 03:00 and 12:00.
  After the delay time has been selected press the "Start /Pause" button and the display will start to count down.
  When the delay time is down to the program length time, the Delay icon will go out and the program will start.
- To cancel the delay time, after the "Start /Pause" button has been pressed, but before the program has started, it will be necessary to turn the washing machine off.

#### Child lock

• To strengthen the safety of children, this machine is equipped with Child Lock function.

♦ When the program starts, press "Spin + Prewash" button for 2 seconds, the "prewash" and " <sup>№</sup> " indicator light flashing four times, then Child Lock is set up. After 2 seconds, the program will keep on running. Press "Spin +

Prewash" button for 2 seconds, the "prewash" and " <sup>Q</sup> " indicator light flashing four times, the Child Lock will be released.

• When the Child Lock is set, all function buttons except "Off" will be shielded. Once any function except "Off" is chosen, the machine will beep. After the program ends, Child lock function will release automatically. Any error alarm will release the Child Lock function. Turn off and on the machine manually will reset the machine.

♦ Child Lock function cannot be set when the machine is in standby state.

#### Door Lock Icon

♦After the program starts, the Door Lock icon will flash and the door will be locked.

◆The door is always locked when a program is running. It is not possible to open the door while the icon is flashing and trying to forcibly open the door will cause damage to the appliance.

♦ If you wish to open the door due to an emergency you must turn off the washing machine. It is important to check

the level of the water inside the drum, and the water temperature, before trying to open the door.

♦ If the door will not open after 2 – 3 minutes you can select the spin program to drain the water from the drum. Lock off the appliance and open the door.

♦ Safety Notice: If the program is interrupted during the wash the temperature of the items inside, and the drum,

may be very high. To avoid any scalding, or burns, care must be taken before removing any items from the drum.

#### Adding Clothes After the Program Has Started

◆If you need to add other items of clothing after the program has started you must check the level of the water inside the drum. If it safe to open the door after pressing the Start / Pause button.

♦The door lock indicator will go out and the door can be opened after 2 – 3 minutes.

♦ If the door lock does not stop flashing, this indicates that the temperature inside the drum is above 50°C, or it is too late in the program to add further items of clothing.

#### **6.4 ADDITIONAL FUNCTIONS**

### Prewash 词

♦ Select the function to conduct pre-wash so as to enhance washing effects and better remove stains. This function

is suitable for heavy dirt clothes.

♦Before inflowing, laundry detergent/ washing powder can be added to pre-wash box, and washing powder must be added to main wash box.

### **7.WIRING DIAGRAM/PROGRAM CHART**

#### 7.1WIRING DIAGRAM

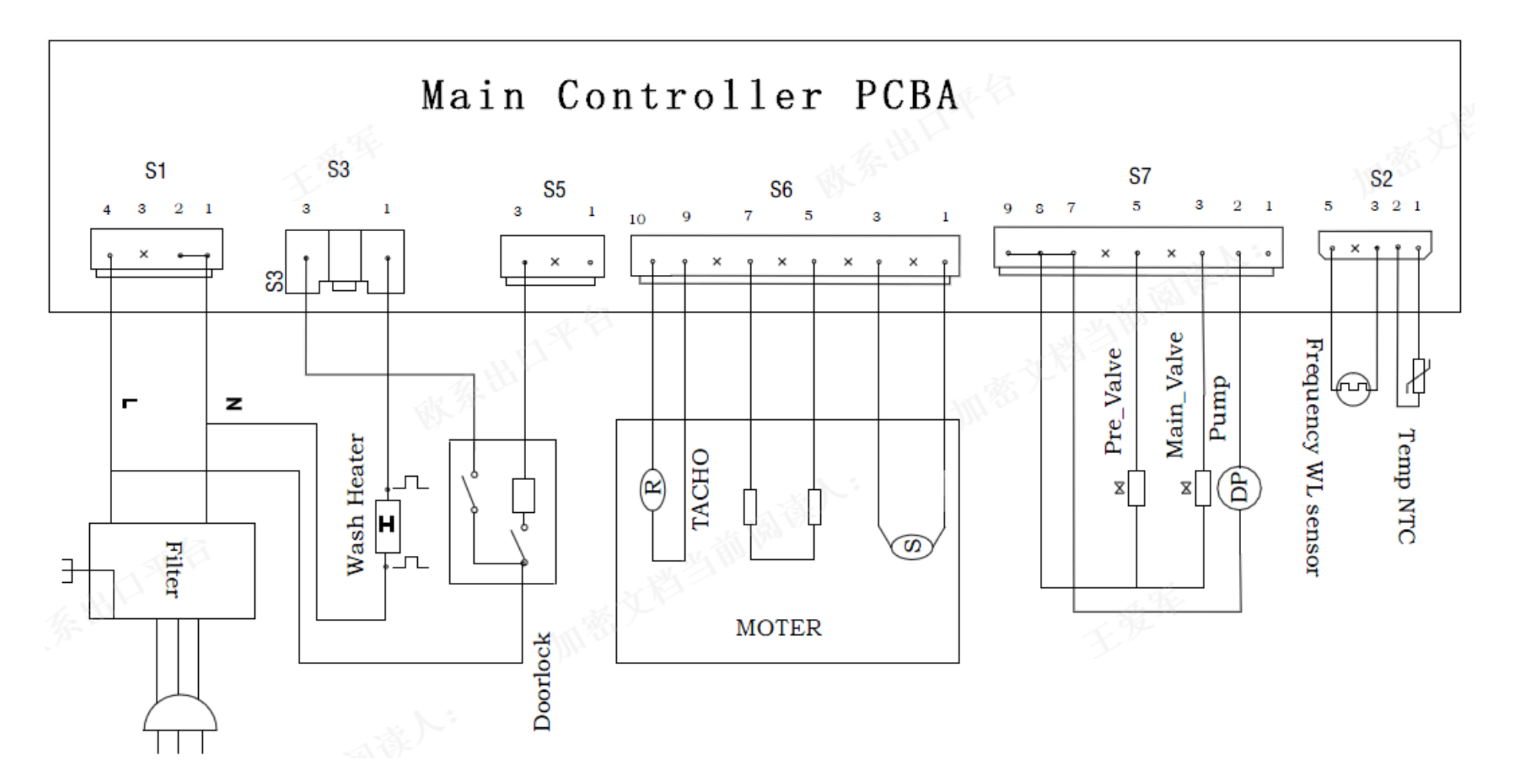

### **7.WIRING DIAGRAM/PROGRAM CHART**

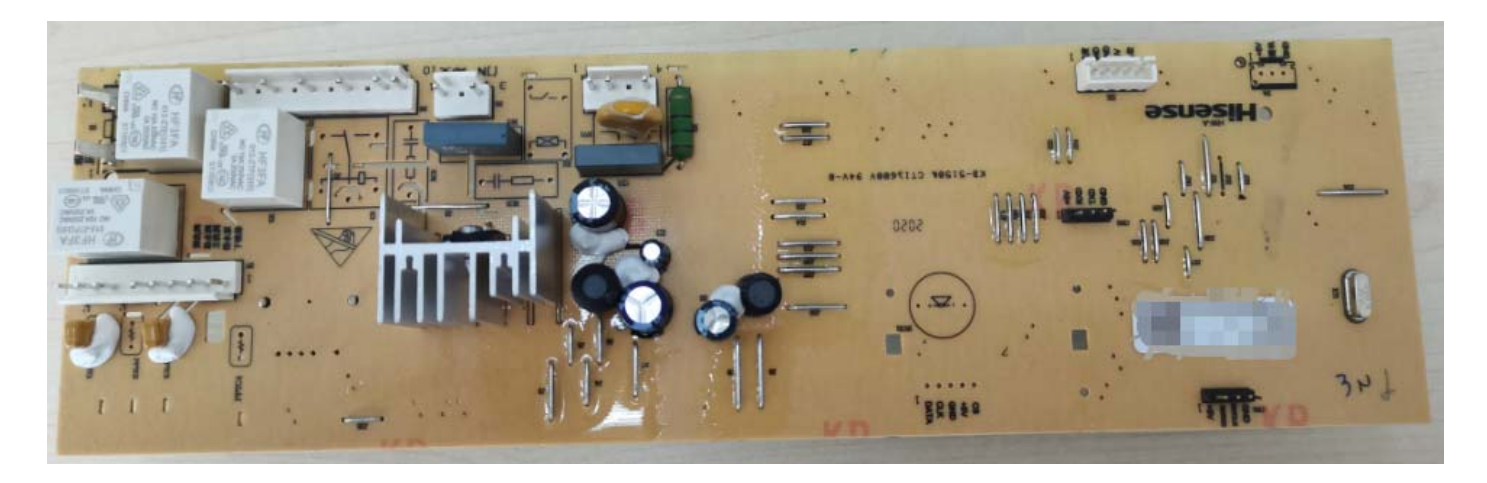

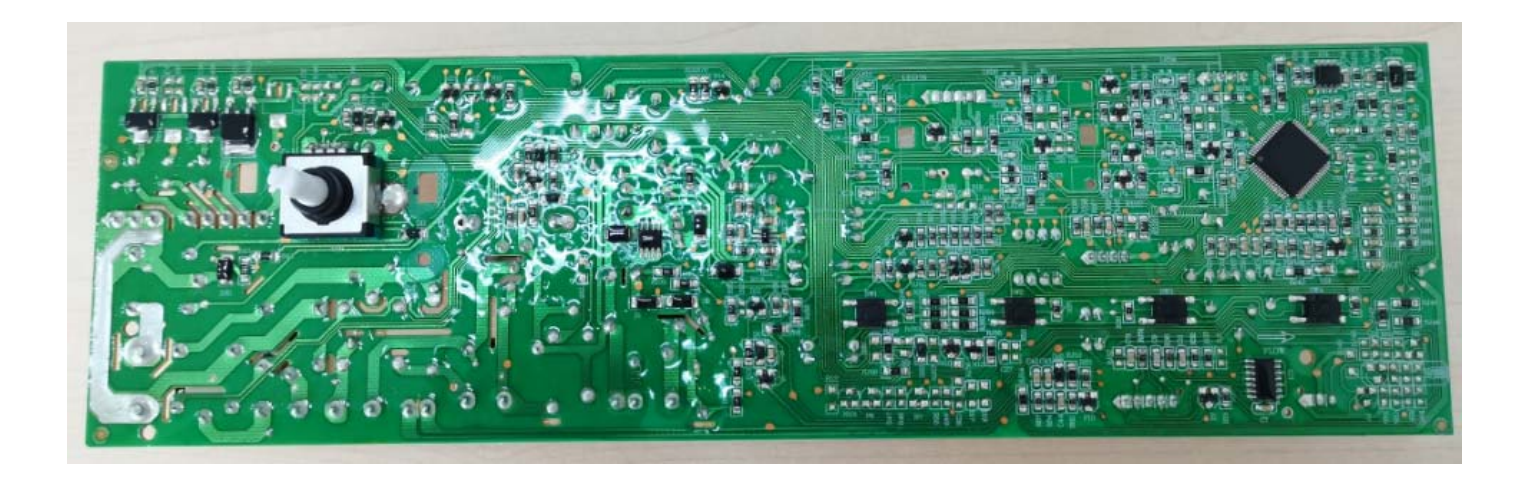

### 7.WIRING DIAGRAM/PROGRAM CHART

#### 7.2 PROGRAM CHART

#### 各程序温度选择范围

|               | 温度范围   | 默认温度 |
|---------------|--------|------|
| Baby Care     | 0-90°C | 60°C |
| Shirts        | 0-60°C | 40°C |
| Dark Wash     | 0-60°C | 20°C |
| Sportswear    | 0-40°C | 40°C |
| Down          | 0-40°C | 40°C |
| Silk/Delicate | 0-40°C | 40°C |
| Drum Clean    | 95°C   | 95℃  |
| Spin          | 1      | 1    |
| Rinse+Spin    | 1      | 1    |
| Quick 15'     | 0-40°C | 20°C |
| Wool          | 0-40°C | 40°C |
| Mix           | 0-40°C | 40℃  |
| Synthetics    | 0−60°C | 40℃  |
| Cotton Color  | 0−60°C | 20°C |
| Cotton        | 0−95°C | 40℃  |

### 8.TEST MODE

#### 8.1 SELF-INSPECTION MODE

Turn the knob to "Spin" through "Off" to start up the machine and select the "Spin" program, press the "Temp. + Prewash" button and then press the "Spin" button once within 5 seconds, the machine will enter into the "Self-inspection mode" 1s later.

**8.1.1** The program enters in C0. All of the icons are off, and meanwhile the door locking operation is executed. If the door is successfully locked, the "Door lock" icon is on, and if the door is not locked within 10s, an alarm code of F13 will display;

**8.1.2** If the door is successfully locked, the program enters in C8, and it is time for the effectiveness detection of buttons and the knob. Press the "Temp" button

to light up all the icons in picture of . Press the "Spin" button to light up all the icons in picture of . Press the "Prewash" button to light up all the icons in picture of . Turn the knob one full turn. After all of the operations are completed, the display state will maintain for 1s, and the program will enter in C1. If operations of the said steps are not completed, an alarm code of F25 will display;

**8.1.3** The program enters in C1. Turn on the Pre\_valve to supply water for 2 seconds, then turn on the Main\_valve to supply water for 2 seconds. Keep on adding water to the heating water level frequency, then the program will enter in C2.

8.1.4 The program enters in C2. Turn on the Main\_valve and Pre\_valve together

### 8.TEST MODE

to supply water for 7 seconds to the heating water level. Heating operation will begin when the water level is detected up to the "heating water level", and will end after the water temperature reaches 60° or the heating time reaches 15 seconds; the heater will not be turned on if the water level is detected below the "Heating water level", and wait for 15 seconds. The drum starts to tumble during the heating process at a speed of 55rpm, 5 seconds in clockwise direction, stop for 5 seconds, and 5 seconds in anti-clockwise direction. Turn on the Main\_valve and Pre\_valve together to supply water for 5 seconds. After all of the above processes are completed, the program will enter in C3;

**8.1.5** The program enters in C3. The pump starts to drain away water to the "Empty-drum water level". The water shall be drained within a limited time of 6min. If the water is discharged down to the "Empty-drum water level" successfully, the program will enter in C4, and if the water is not discharged down to the "Empty-drum water level" within 6min, then an alarm code of F03 will display;

**8.1.6** The program enters in C4. The pump continues to drain away water, while the drum tumbles at a speed of 95rpm for 10 seconds. Then the drum starts to tumble at an accelerating speed of 60 rpm/s. The target speed is the maximum speed (1000rpm), and the whole process consumes 200 seconds in total. After all of the above processes are completed, the drum will stall. If there is not any key input for 30 seconds, it will exit the "Self-inspection mode".

#### **8.2 SPECIAL FUNCTION MODE**

1) Turn the knob to "Spin" through "Off" to start up the machine, select the "Spin"

25

### 8.TEST MODE

program, press the "Temp. + Prewash" button and then press the "Start/Pause" button once within 5 seconds, the machine will enter into the "Special function mode" afterwards.

**CAUTION:** After the inspection is finished, please turn off the special function mode (Test mode, Cycle mode), otherwise, it may lead to mal-operation of users and further affect the normal usage of washing machine.

8.2.1 The display window displays Hisense version No.;

8.2.2 Press the "Temp." button to select parameters (the parameter adjustment screen will circularly display: equilibrium value 1-equilibrium value 2-equilibrium value 3-equilibrium value 4-test function). Press the "Spin" button to turn on or turn off the "Test mode";

8.2.3 Press the "Start/Pause" button to exit the "Developer mode", and the program enters into the "Special function mode". If there is not any key input for 30 seconds, the program will exit the "Special function mode";

8.2.4 Test mode

When the "Test mode" is turned on and the program is running,

♦ Press the "Temp." button to turn on/off the acceleration function;

♦ Press the "Spin" button to turn on/off the temperature display function;

◆ Continuously press the "Prewash" button to successively display the current "equilibrium value, the current speed, the current water-level frequency, the heater status (H0: No heating, H1: Heating), inertia, loop".

#### 9.1 SAFETY CAUTION

1. There's built-in 220-240V AC and DC power in output terminal of PCB in common. Be careful electric shock when disconnecting parts while trouble shooting. (wear electrostatic discharge gloves when working.)

2. After cutting off the power when changing PCB, disconnect or assemble.

3. Be careful static when handling PCB, and use electro static discharge plastic pack when delivering or keeping it.

#### 9.2 ERROR MODE SUMMERY

In case of any abnormal conditions are detected during running, turn off all loads except for door lock, and then the buzzer sounds to give an alarm.

|   | ERROR             | SYMPTOM | CAUSE                                                                                                    |
|---|-------------------|---------|----------------------------------------------------------------------------------------------------|
| 1 | WATER INLET ERROR | F01     | <ul> <li>Cause: 1. Water intake for 3 min fails to reach the set water level of empty drum;</li> <li>2. Water intake for 15 min fails to reach the set washing water level.</li> </ul>                                                                                                    |
| 2 | DRAIN ERROR       | F03     | Cause: the drainage within 9 min fails to reach the water<br>level of empty drum.                                                                                                    |
| 3 | OVERFLOW ERROR    | F24     | Cause: The water level is detected to reach the overflow<br>level for continuous 3s. Note: no diagnosis will be made<br>when the rotation speed is > 70rpm.Treatment: While giving<br>an alarm, the drain valve will drain to the set water level of<br>the empty drum, and then press for 30s on and 30s off for<br>temporal action detection.<br>Release: press the start and stop keys to release and resume<br>the washing process. |

|   |                             | F23                                                                                                    | ♦The FWL sensor is out of order.                                                                                 |
|---|-----------------------------|----------------------------------------------------------------------------------------------------|----------------------------------------------------------------------------------------------------|
| 4 | FWLSENSOR ERROR             | 长売。         闪烁。           温度(标志)。         转速(高位)。         指示(低位)。           ●55°         ©1000°         ©Door Lock*                                                                                                    | When water level frequency maintain condition of below 10                                                        |
|   |                             | Occ         Osco         Otno           400         6600°         Delay Ende           200         ONo Spine         Orewashe                                                                                                    | kHz and over 30 kHz.                                                                                             |
| 5 | DOOR LOCK ERROR             | F13                                                                                                    | <ul> <li>♦ Door not all the way closed.</li> <li>♦ Loose electrical connections at Door lock and PCB.</li> </ul> |
|   |                             |                                                                                                    |                                                                                                    |
| 6 | HEATING ERROR               | F04                                                                                                    | ♦The heater is out of order.                                                                                     |
|   |                             | 95°         Olocor         Obor Lock*           00°         0800°         End*           040°         0600°         Oblay End*           020°         0800°         Oblay End*           020°         0No Spin*         OPrewash* | ※ Give an alarm after the washing course ends                                                                    |
|   |                             | F06                                                                                                    | ullet The rotation speed is not set as 0, but no rotation speed is                                               |
| 7 |                             | 0n Flash-<br>95- 01000- Obor Lock-<br>800- 9rd-                                                                                                    | detected within 3s or the rotation speed is below 20rpm, 5                                                       |
|   | I EEI BAOK ERROR            | Odder         Odder         Delay Ender           •40='         O600='         Delay Ender           •20='         ONo Spin='         OPrewash='                                                                                  | attempts                                                                                                    |
| 8 | TEMPERATURE<br>SENSOR ERROR | F05                                                                                                    | ◆Detect the AD value of water temperature sensor abnormal in successive 2 seconds(AD≪5 或≥250)                    |
|   |                             |                                                                                                    | ♦The rotation speed is not set as 0, but the measured                                                            |
|   | MOTOR SCR SHORT             | F07                                                                                                    | rotation speed>set rotation speed+80, and last for 3                                                             |
| 9 | CIRCUIT ERROR               | On#         Flash*           955*         O1000*         ODoor Lock*           950*         O300*         Tode                                                                                                    | seconds;                                                                                                    |
|   |                             | •60°         •Delay Ender           •20°         ©No Spin~         •Prewash~                                                                                                    | ullet The rotation speed is set as 0, but the rotation speed rises                                               |
|   |                             |                                                                                                    | rather than declines, exceeding 10 turns within 3 seconds;                                                       |

### 9.3TROUBLESHOOTING WITH ERROR

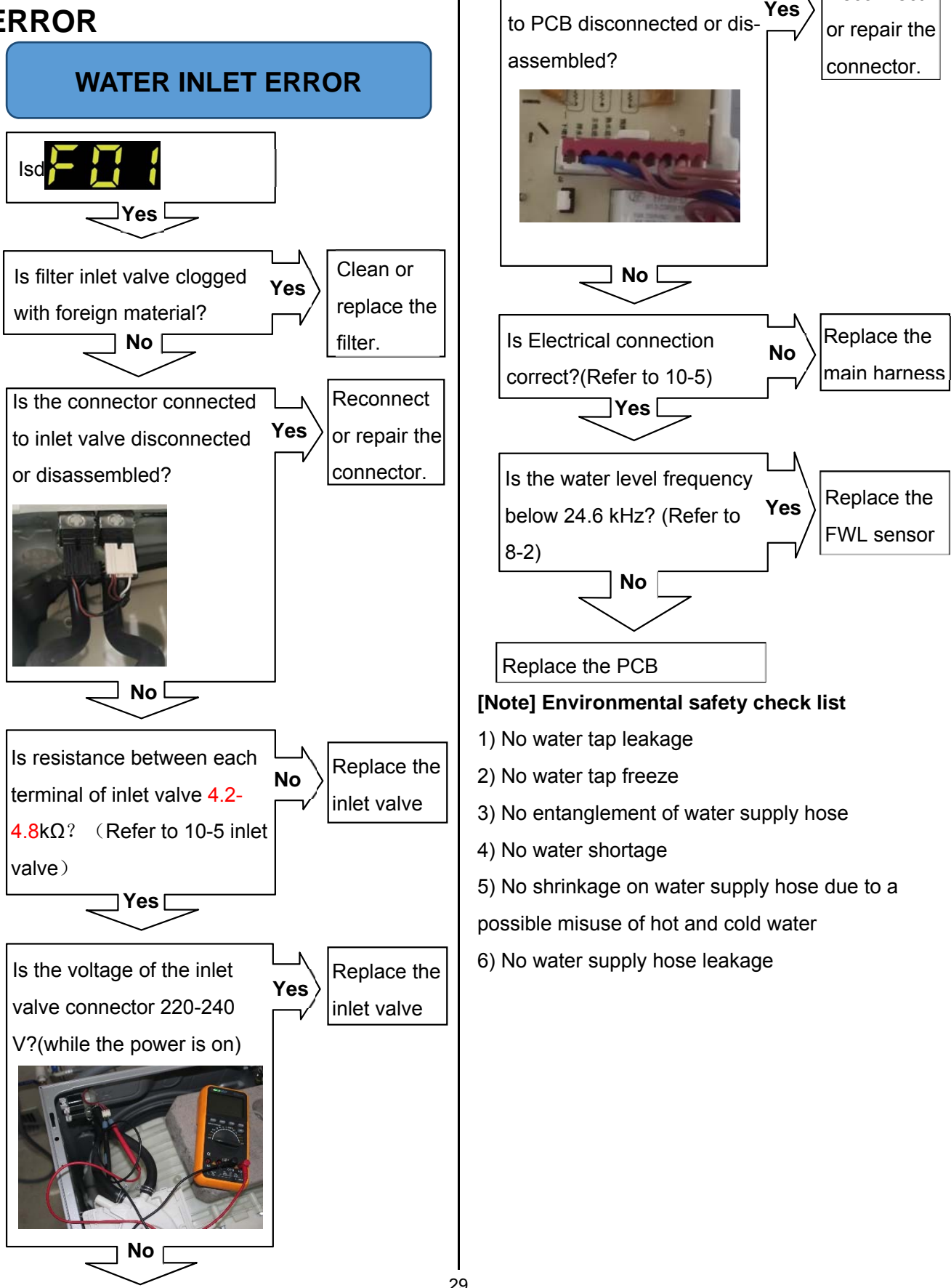

Is the connector connected

Reconnect

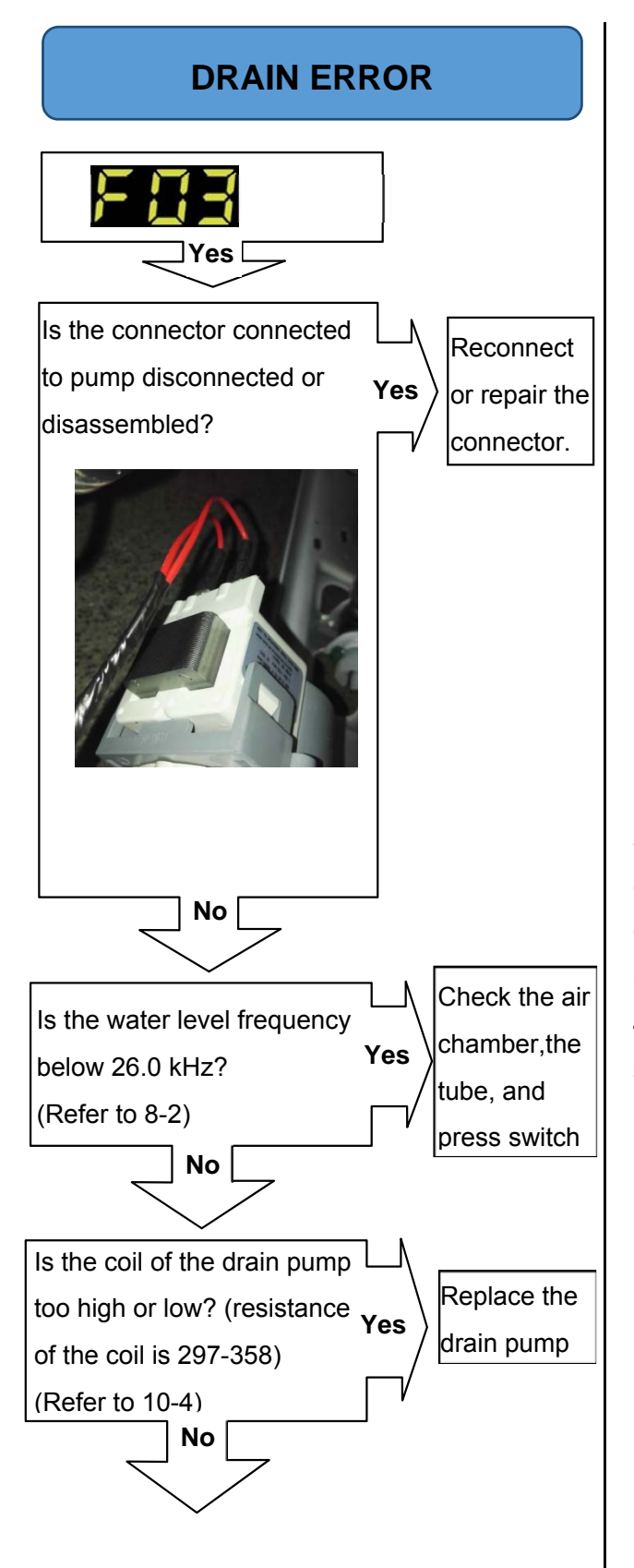

Is the voltage between connectors out of range? After remove Terminal Position Assurance (TPA) of connector, check as follows:

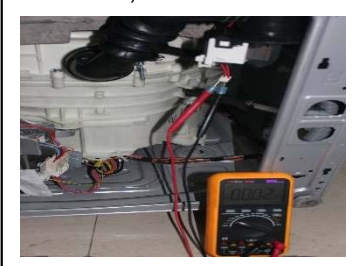

- Pump running : 220-240V±5%

- Stopped Motor/Pump : 0~1V Method

Select "Spin" program run, the pump start work

Replace the

PCB

Yes

#### [Note] Environmental safety check list

1) The drainage hose must not stay in a lower position.

 The drainage hose must not be bent or clogged in any way due to the surrounding physical configuration.

3) The drainage hose must not get frozen at all times.4) The drainage pump must not have any improper substance or material inside that may cause a machine breakdown.

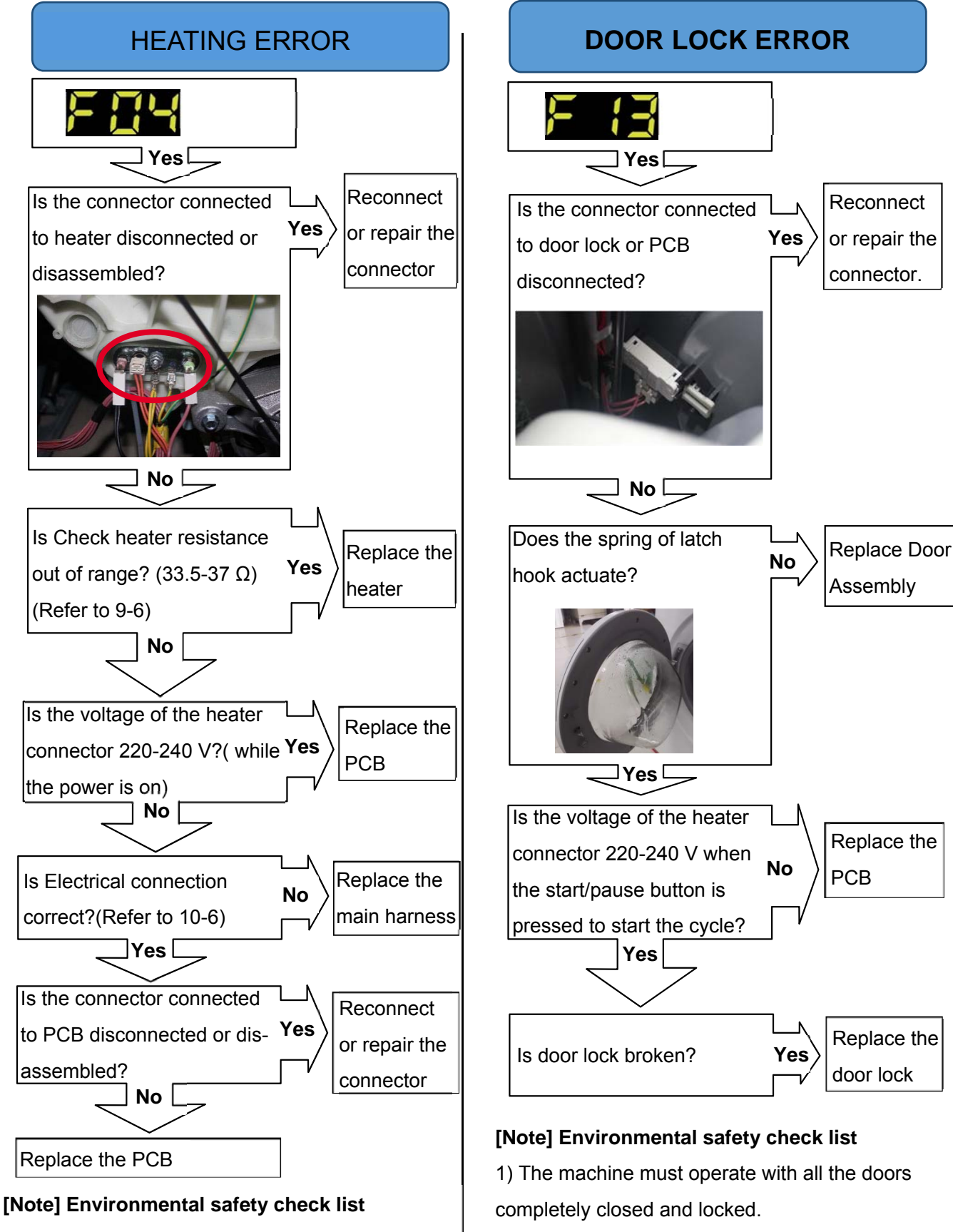

Chances that the cause occurs from the main controller are very little. Sensing part of the circuit (tE) consists of only resistors and capacitors.

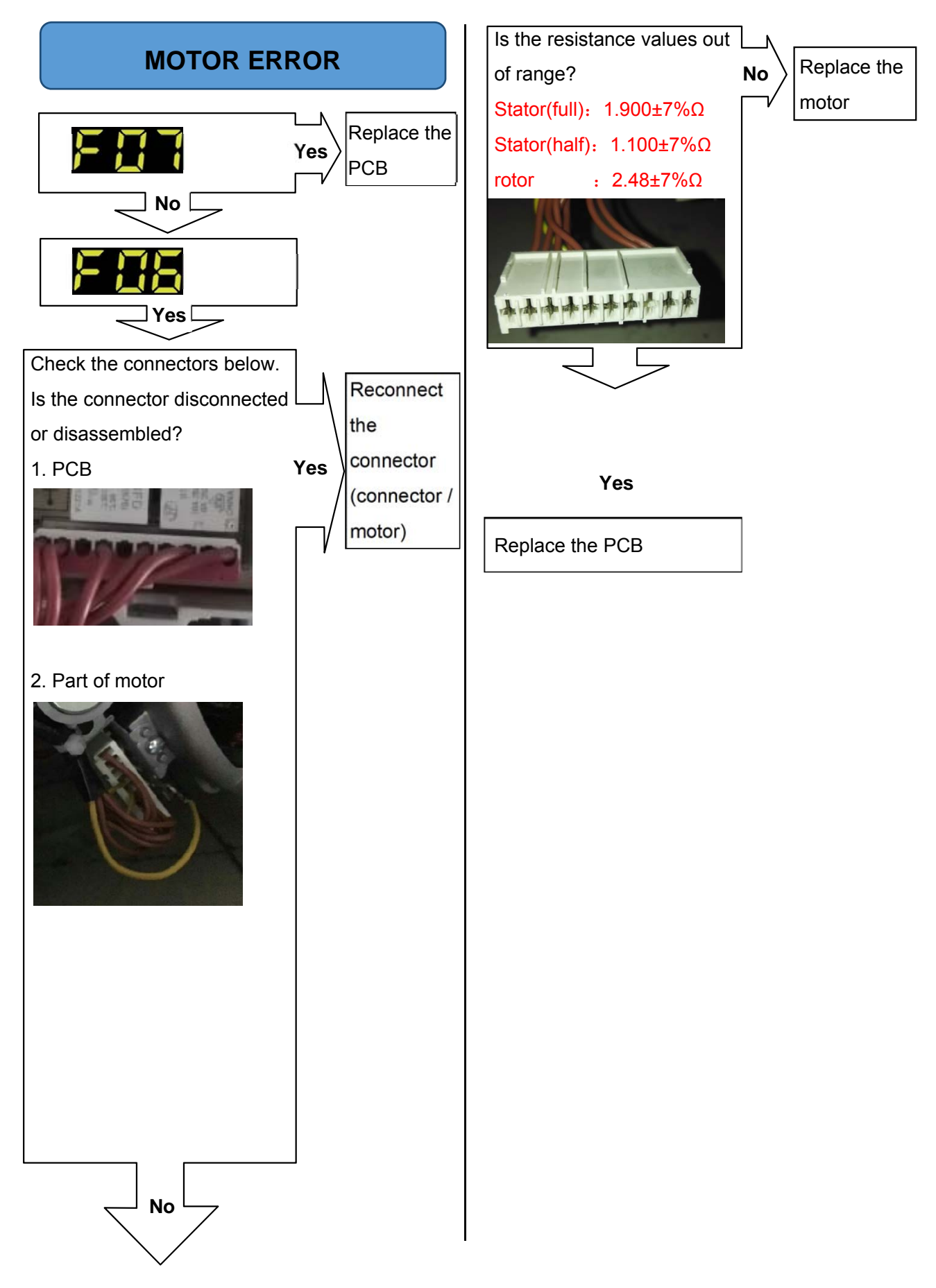

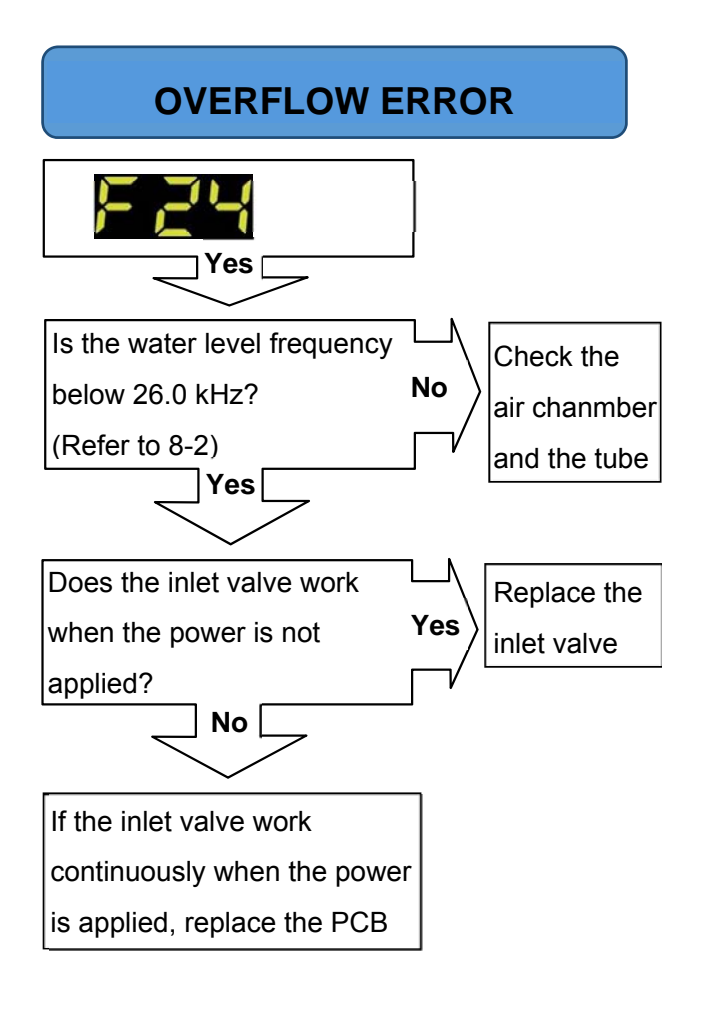

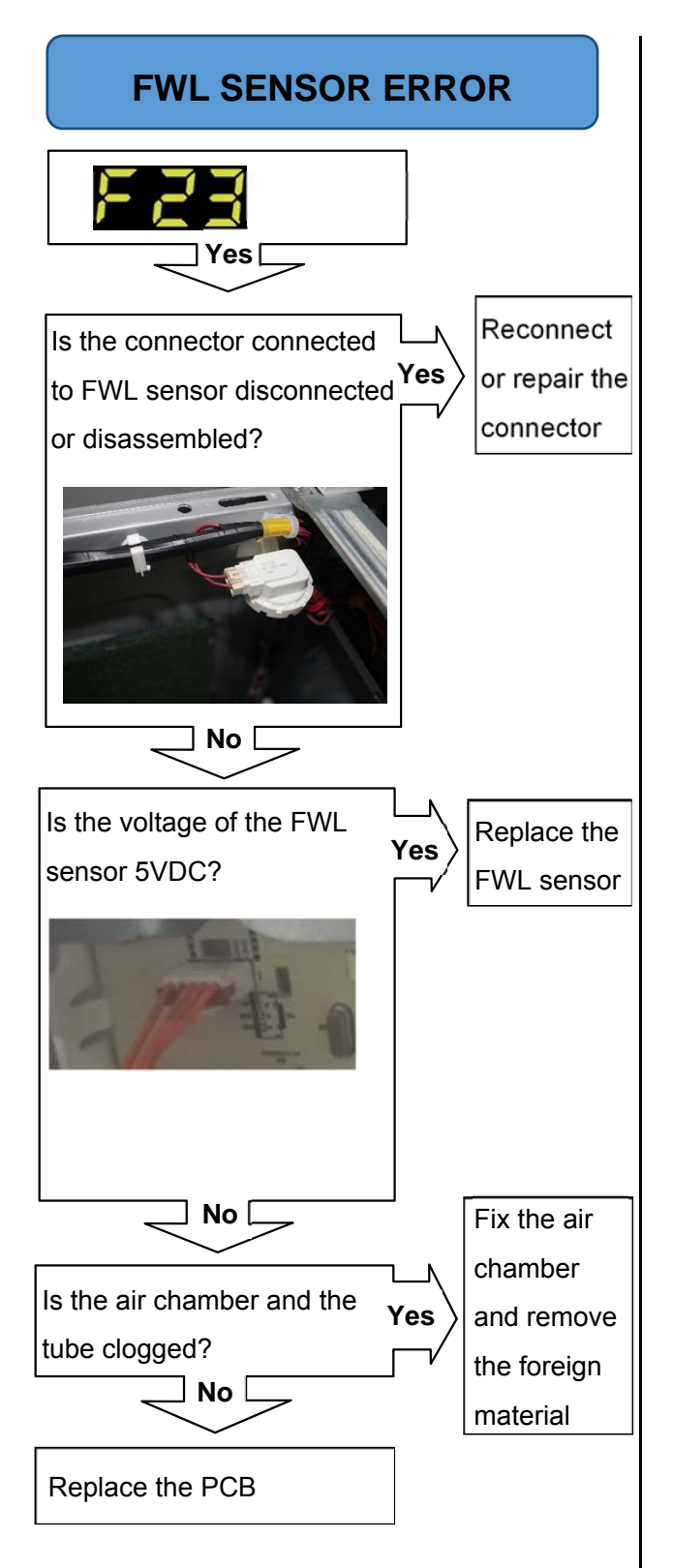

#### 9.4 TROUBLE SHOOTING ELSE

#### CAUTION:

- 1. Be careful of electric shock if disconnecting parts while troubleshooting.
- 2. First of all, check the connection of each electrical terminal with the wiring diagram.
- 3. If you replace the MAIN PWB ASSEMBLY, reinsert the connectors correctly.

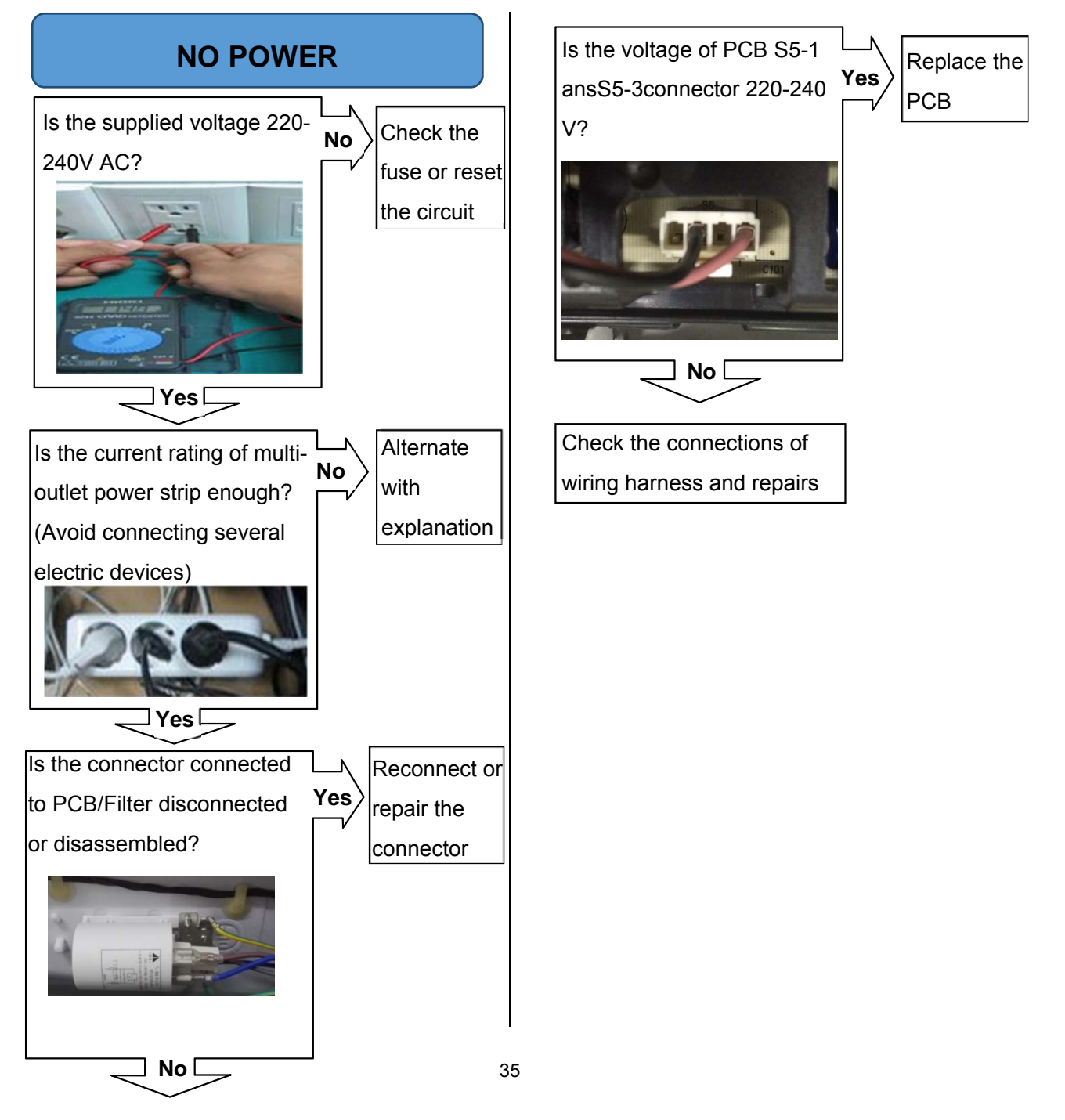

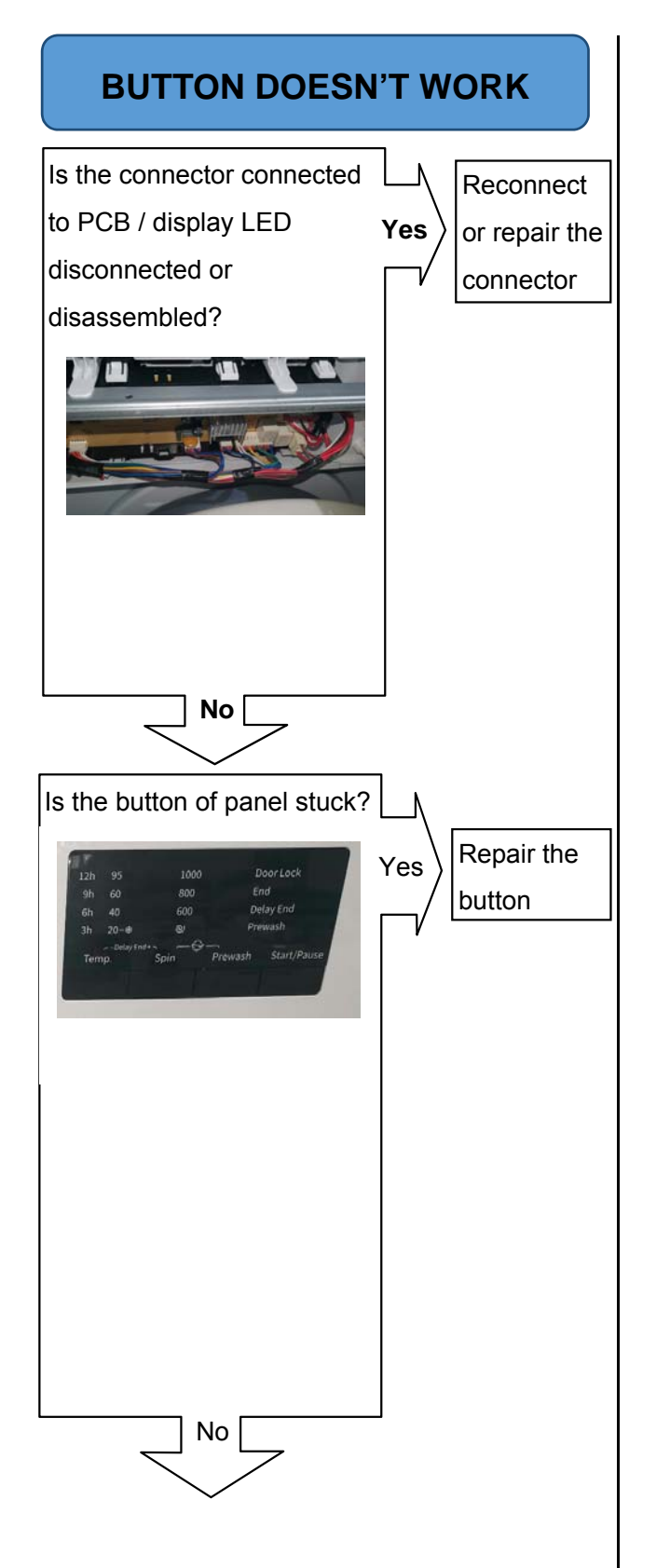

Is the display PCB broken?(check the buzzer sound and LED light while push the button.)

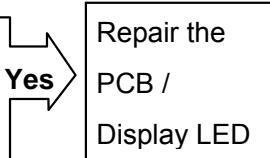

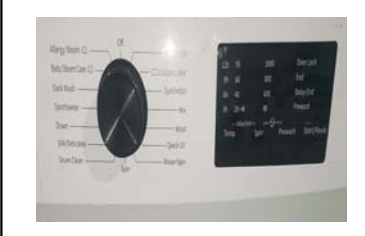

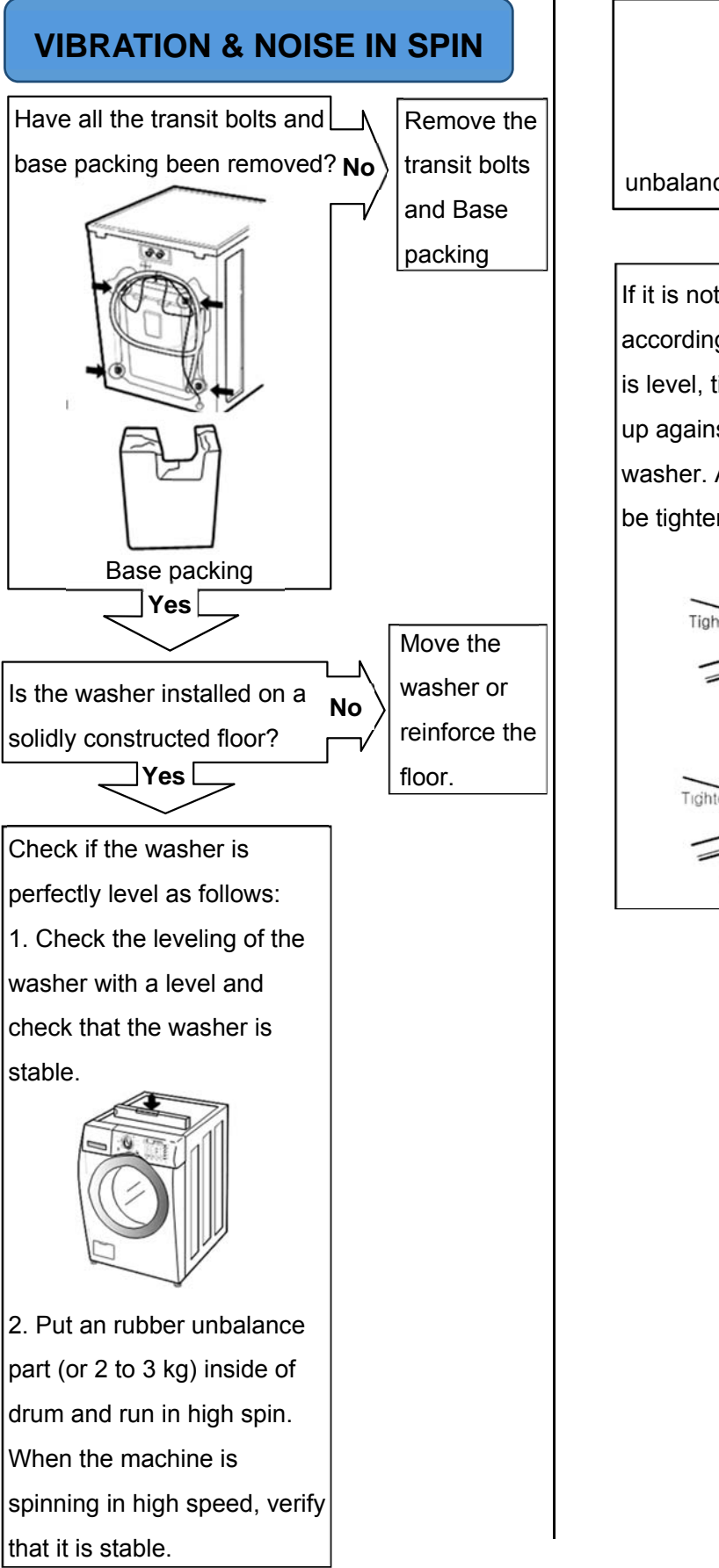

unbalance part

Adjustable feet

**CAUTION:** When Resistance (Ohm) checking the Component, be sure to turn the power off, and do voltage discharge sufficiently.

#### **10.1 FILTER**

| Wiring<br>diagram         | Circuit in the PCB / Wiring I<br>L2 $L^2$ $L^2$ $L$<br>N4 $L^2$ | Diagram | U1      |
|---------------------------|-----------------------------------------------------------------|---------|---------|
| Test points<br>and result | L2 U1 U3                                                        | N4      |         |
|                           | Test Points                                                     | Result  | Remarks |
|                           | L2-U1                                                           | 002     |         |
|                           | L2-U3                                                           | 680KO   |         |
|                           | N4-U1                                                           | 00      |         |
|                           | 114-03                                                          | 012     |         |

#### 10.2 DOOR LOCK

|                           | Circuit in the PCB / Wiring Diagram                                                                                                    |                                                                                                    |                                                                                                    |  |  |
|---------------------------|----------------------------------------------------------------------------------------------------|----------------------------------------------------------------------------------------------------|----------------------------------------------------------------------------------------------------|--|--|
| Wiring<br>diagram         | Doorlock                                                                                                    | н <sup>.</sup><br>2 м                                                                                                    |                                                                                                    |  |  |
| Function                  | <ol> <li>Machine door lock:</li> <li>After press down the "Start/<br/>the door, the SCR controls to<br/>breakover, and the loads sur-<br/>energized.</li> <li>Machine door unlock:</li> <li>After the washing program of<br/>SCR controls the door locks<br/>temperature falls, L' breaks,</li> </ol> | pause" key, the MCU will se<br>the door locks L and N to co<br>ich as inlet valve, pump, mo<br>ends, the MCU sends out ar<br>s L and N to connect, and af<br>, and the unlocking operation | nd out an order to close<br>nnect, PTC is heating, L'<br>tor and so on are<br>n order of unlocking, the<br>ter 3 to 5 seconds, the PTC<br>n is finished. |  |  |
| Test points<br>and result | Test Points         3-4         4-5         3-5                                                                                                    | Result           1000Ω           0Ω           220-240V                                                                                                    | Remarks<br>At 77°F (25°C)<br>Voltage Input                                                                                                    |  |  |

#### **10.3 MOTOR**

|                           | Circuit in the PCB / Wiring I                                                                                                    | Diagram                                                                                                    |                             |  |  |  |
|---------------------------|----------------------------------------------------------------------------------------------------|----------------------------------------------------------------------------------------------------|-----------------------------|--|--|--|
| Wiring<br>diagram         | S5<br>TACHO<br>R<br>S6<br>S<br>MOTER<br>S<br>X<br>X<br>X<br>X<br>X<br>X<br>X<br>X<br>X<br>X<br>X<br>X<br>X<br>X<br>X<br>X<br>X<br>X                                                                                                    | K3<br>TO MCU<br>> +5V<br>K5<br>K4<br>L'                                                                                            |                             |  |  |  |
| Function                  | The SCR controls to impose different break-over voltage onto the stator to control the size of rotation speed, and when the rotation speed increases up to a null value (600rpm, the complete machine), switch off the high-speed tap via K1 to reach 1400rpm, the maximum rotation machine of complete machine; adjust the rotation direction of rotator via K2 and K3 so as to make the complete machine to revolve clockwise and anti-clockwise |                                                                                                    |                             |  |  |  |
| Test points<br>and result | M10       M9       M8         Test points       M10-M7         M10-M7       M7-M6         M9-M8       M1-M2                                                                                                    | M7       M5       M4         M7       M5       M4         Result       1.900±7%Ω         1.100±7%Ω       2.48±7%Ω         68.8±7%Ω | M2       M1         Remarks |  |  |  |
|                           |                                                                                                    |                                                                                                    |                             |  |  |  |

#### 10.4 PUMP

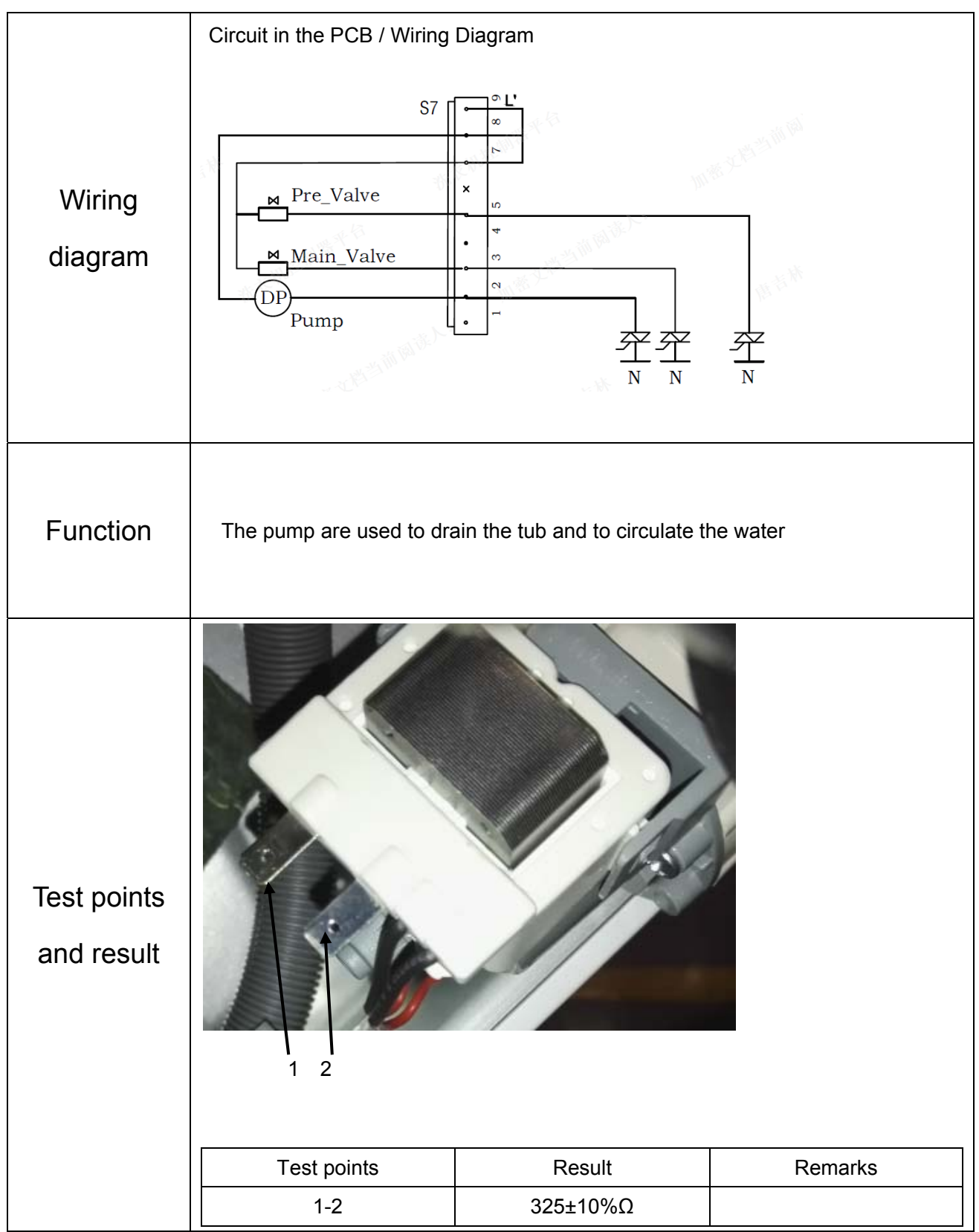

#### **10.5 INLET VALVE**

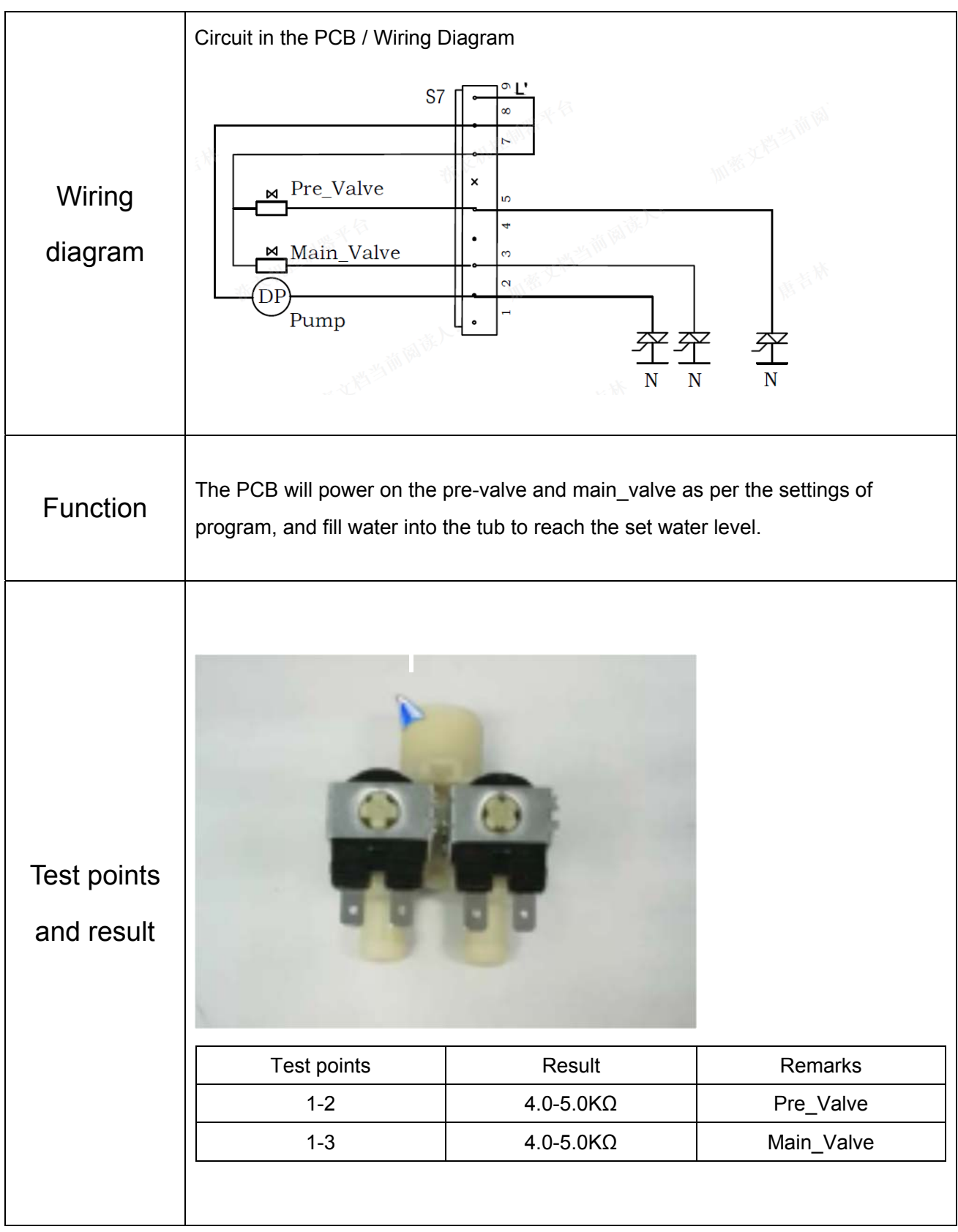

#### **10.6 HEATER**

| Wiring<br>diagram         | Circuit in the PCB / Wiring I                                                                                        | Diagram                   | 3<br>↓ K1         |
|---------------------------|----------------------------------------------------------------------------------------------------|---------------------------|-------------------|
| Function                  | The wash heater is designed to raise the wash water to the desired temperature selection during certain wash cycles. |                           |                   |
| Test points<br>and result | Test points<br>1-2                                                                                                   | Result           35.3±5%Ω | 1<br>2<br>Remarks |

\*Be sure to unplug the machine before disassembling and repairing the parts.

#### 11.1CONTROL PANEL ASM

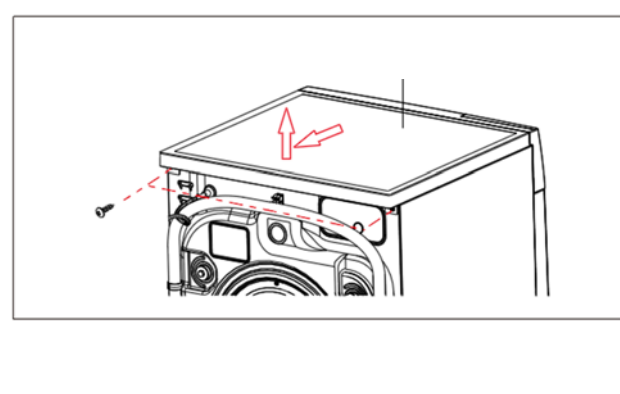

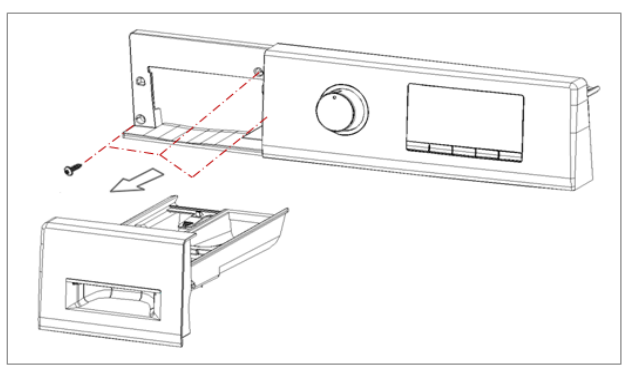

- 1. Unscrew 2 screws on the back of the top panelas shown
- 2. Pull the top plate backward and upward as shown
- 3. Pull out the drawer
- 4. Unscrew3 screws as shown

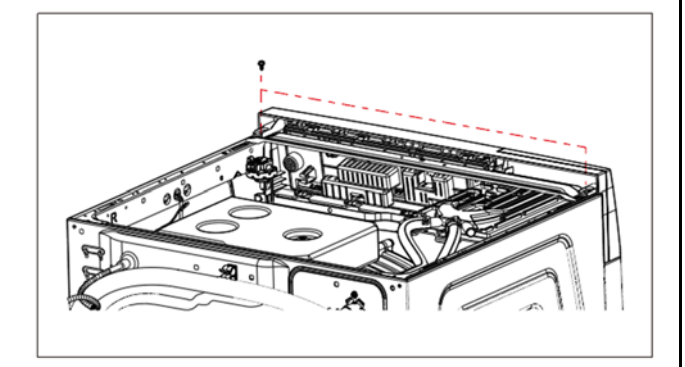

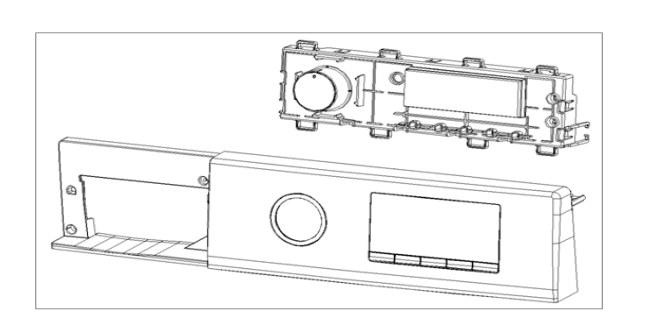

5. Unscrew 2 screws as shown

6. Lift the side the control panel and pull it out

7. Disconnect the PCB connector from main harness

8. Disassemble the PCB box

#### 11.2 DISPENSER ASM

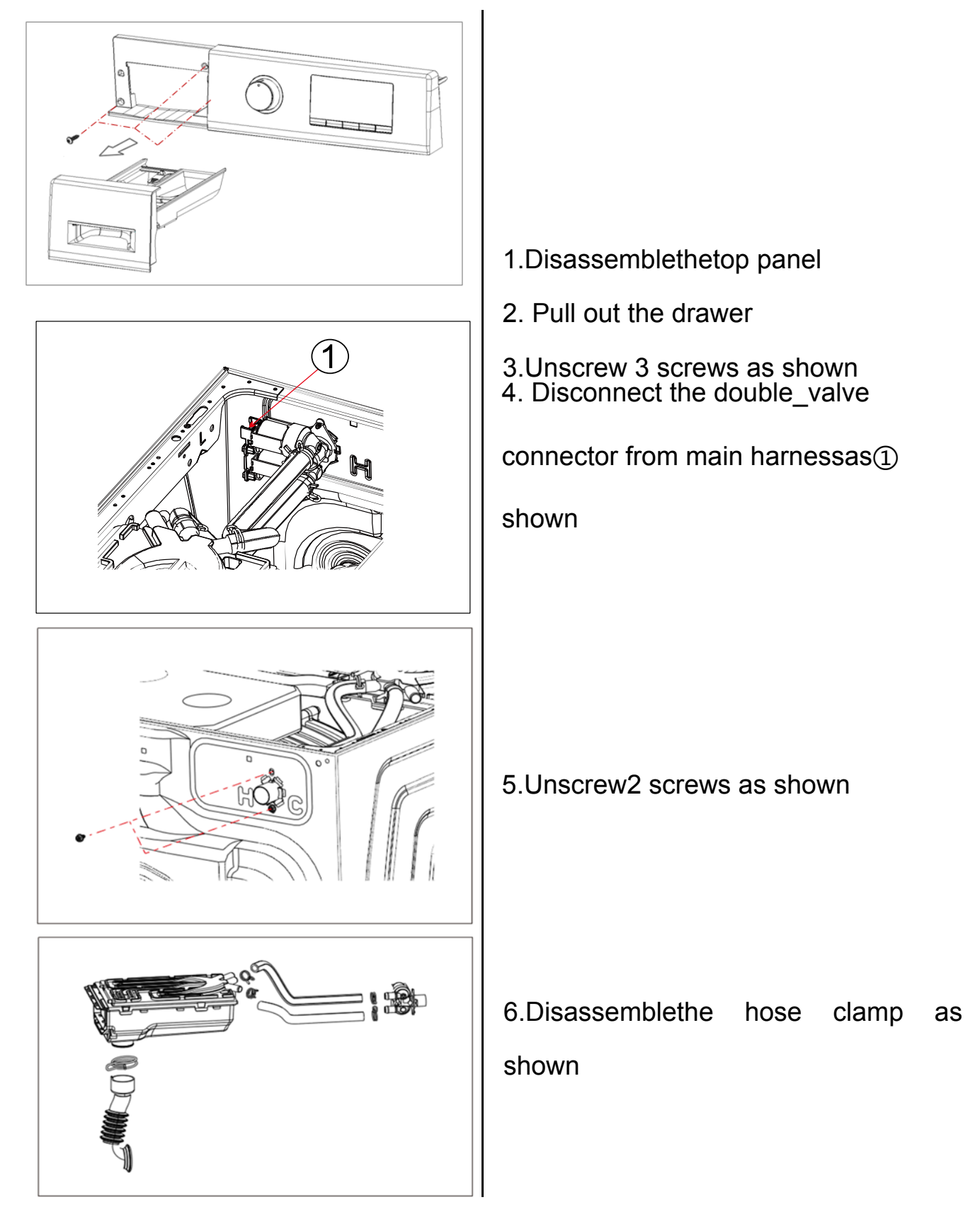

#### 11.3FILTE

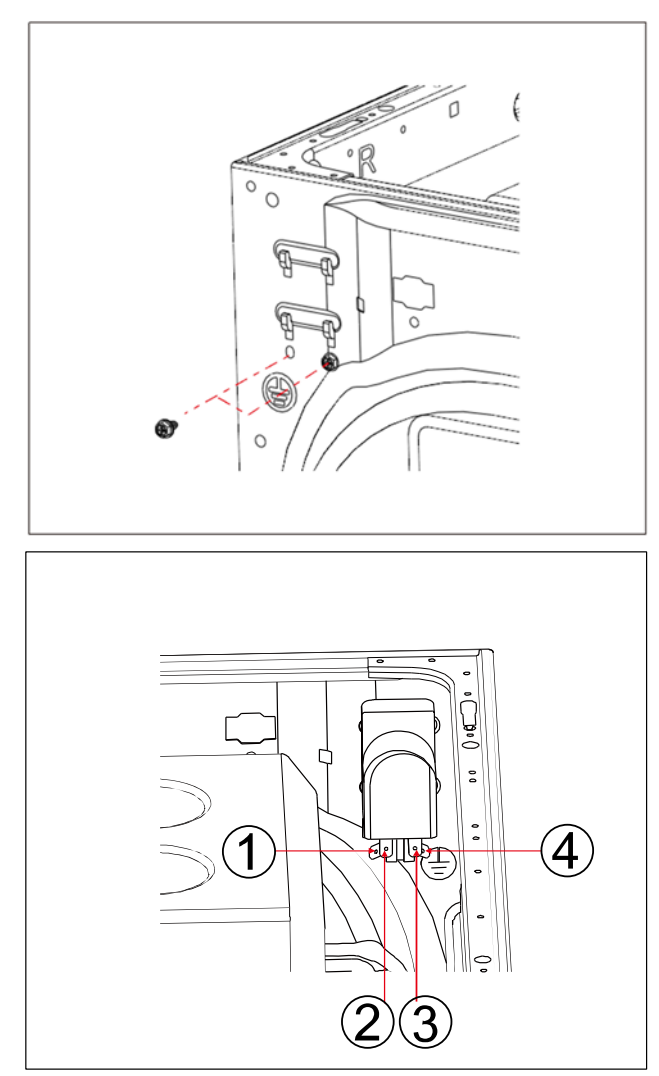

1.Unscrew 2 screws as shown

2.Disconnect the filter connector from main harness as 1234 shown

#### 11.4 DOOR ASM

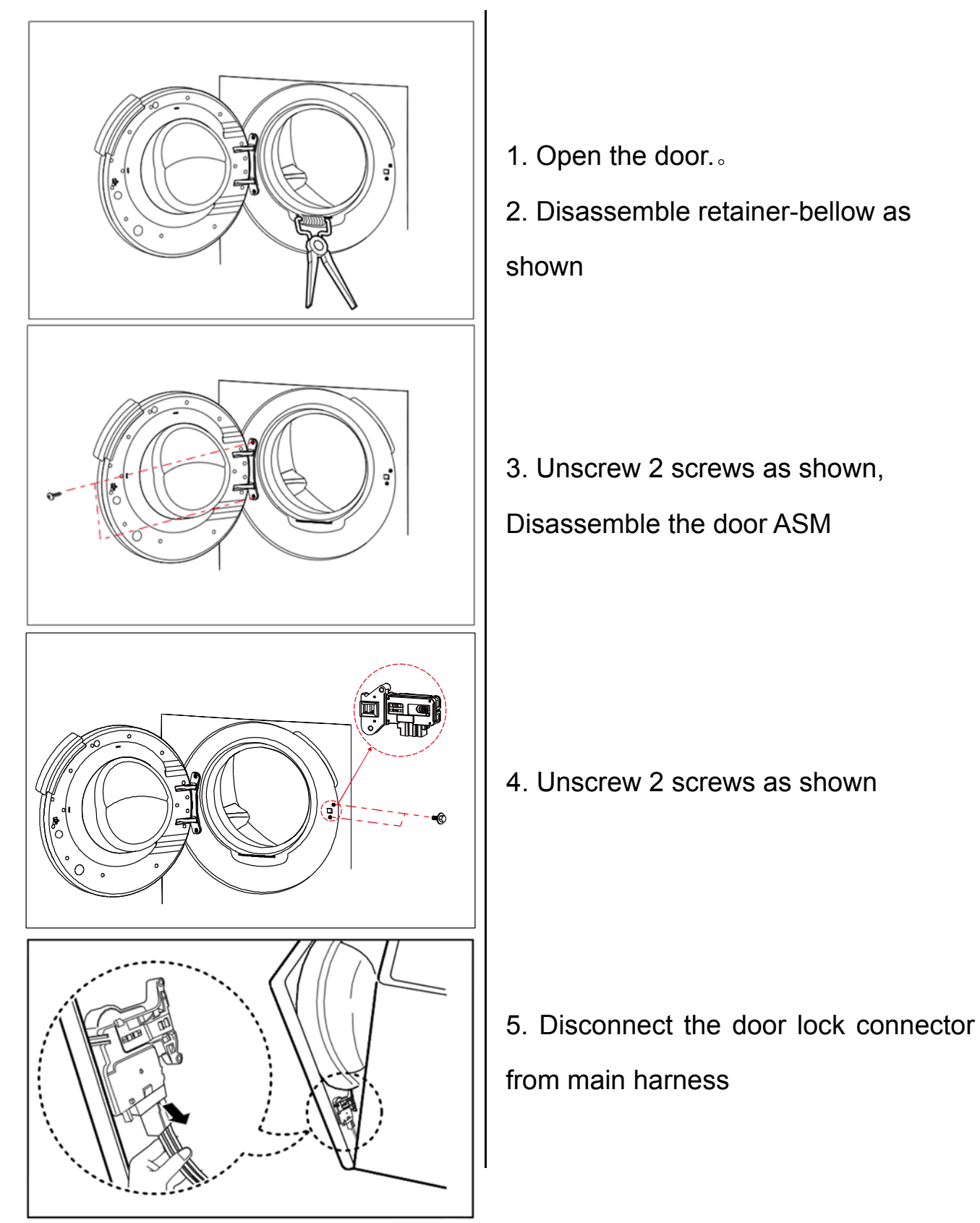

#### **11.5 FRONT PANEL**

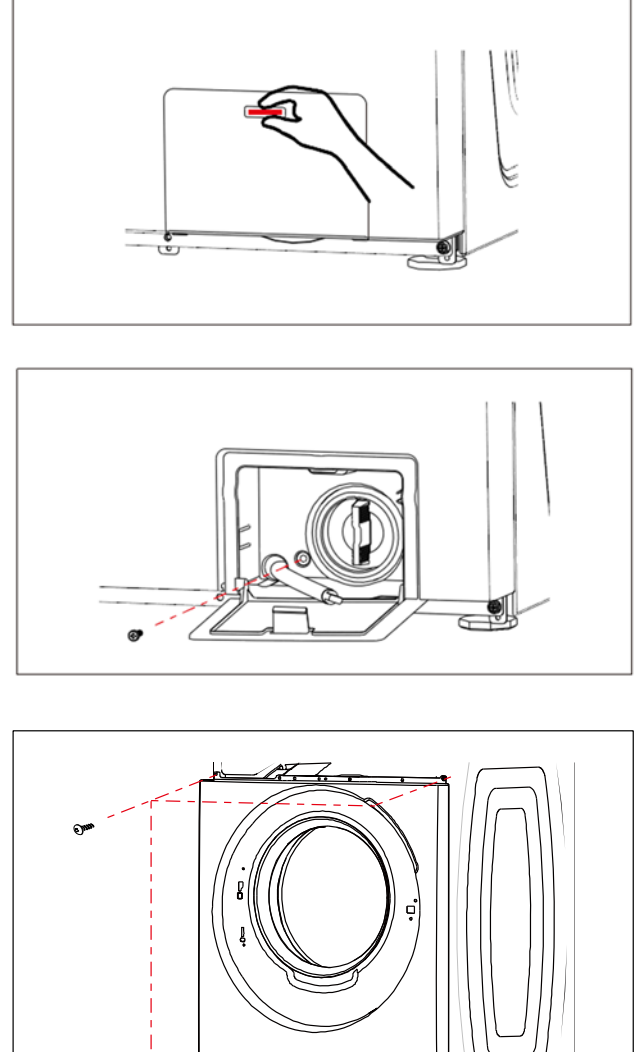

1. Use a coin or screwdriver to insert into the gap of pump door cover, open the pump door cover

2. Unscrew 1 screws as shown

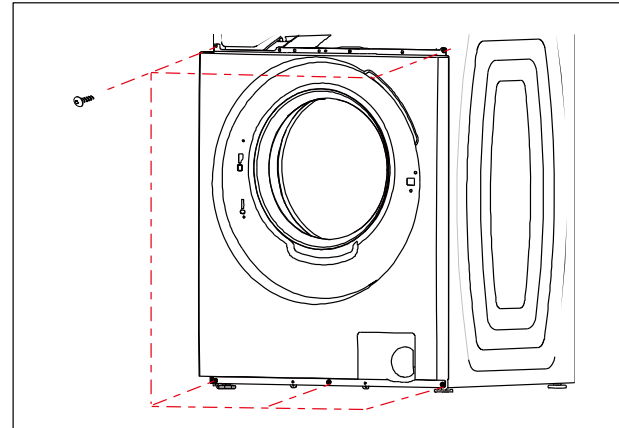

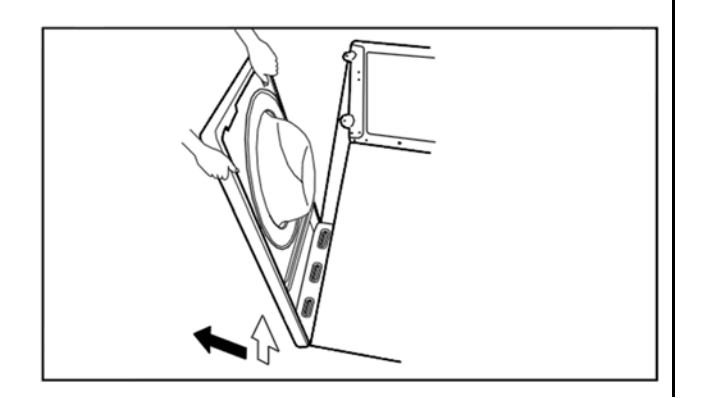

3.Unscrew5 screws as shown

4. Lift and separate the front panel

#### 11.6 PUMP

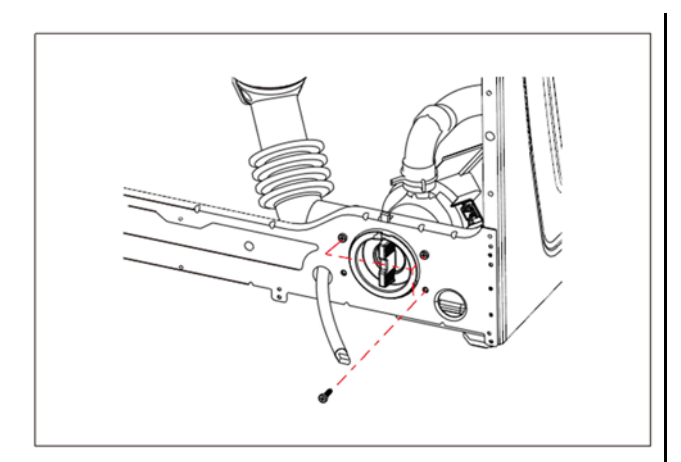

- 1.Unscrew3 crews as shown
- 2. Disassemble the hose clamp connect

to the pump

#### **11.7 HEATER**

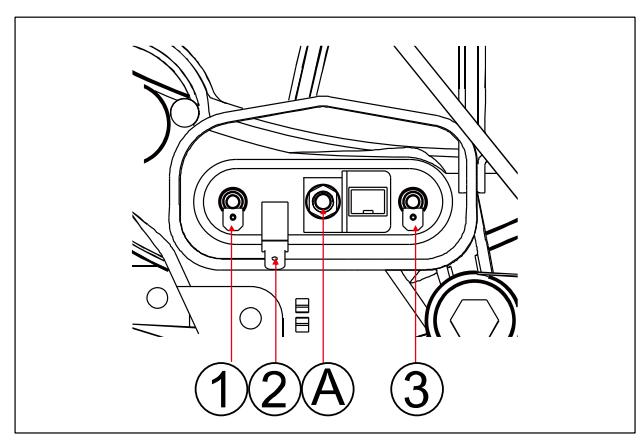

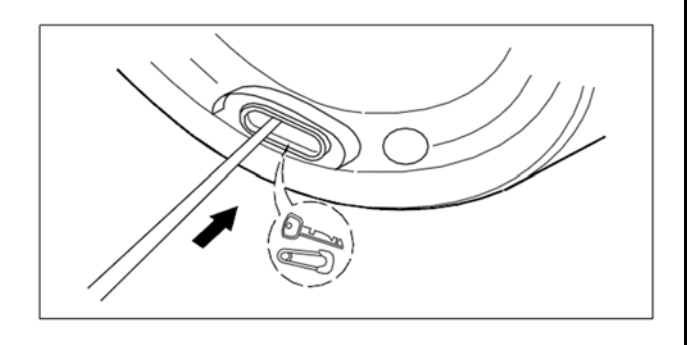

 Disassemble the rear panel
 Disconnect the heater connector from main harness as 123 shown
 Unscrew 3 crews as "A" shown

4. When foreign objects (wire, coin, etc.) is stuck between drum and tub, Remove foreign objects by inserting a long bar in the opening.

#### **11.8 MOTOR**

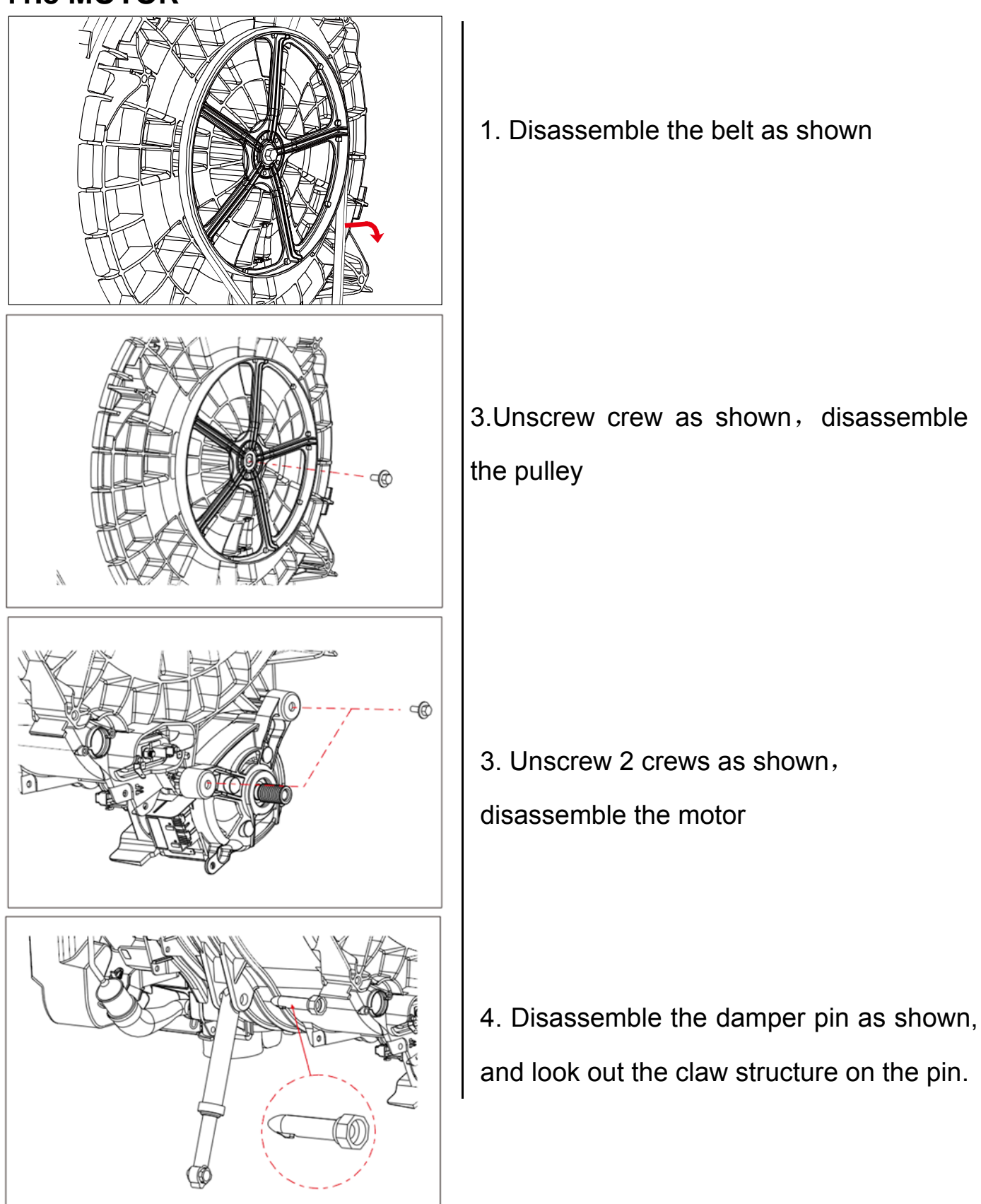